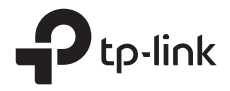

# **Quick Installation Guide**

### Outdoor Router

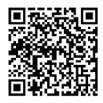

Setup & Mounting video Visit https://www.tp-link.com/support/setup-video or scan the QR code to search for the setup video of your product model.

\*Images are for demonstration only.

### CONTENTS

| English                   | 01 |
|---------------------------|----|
| Български                 | 06 |
| Čeština                   | 11 |
| Hrvatski                  | 16 |
| Latviešu                  | 21 |
| Lietuvių                  | 26 |
| Magyar                    | 31 |
| Polski                    | 36 |
| Română                    | 41 |
| Slovenčina                | 46 |
| Slovenščina               | 51 |
| Srpski jezik/Српски језик | 56 |
| Қазақша                   | 61 |
| Русский язык              | 66 |
| Українська мова           | 71 |
| Eesti                     | 76 |

### Power Your Router

Choose a method to power your router according to your accessories.

Outdoor routers can be powered via a power adapter, a passive PoE adapter, or a PSE device (such as a PoE switch) which complies with Power Source Class 2 (PS2) or Limited Power Source (LPS) of IEC 62368-1.

Via PoE Switch

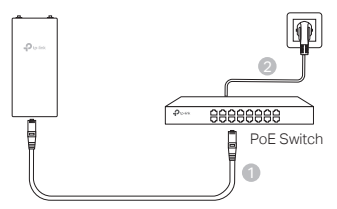

Via PoE Adapter

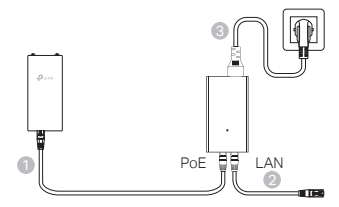

Via Power Adapter (for certain products)

The power adapter is not provided by TP-Link.

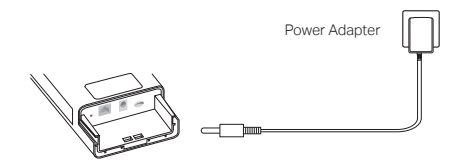

### Waterproof and Mount Your Router

### 1. Connect the cables

- (1) Detach the waterproof cover (use a screwdriver if necessary).
- (2) Insert a nano SIM card into the slot until you hear a click.
- (3) Fit an Ethernet cable and/or a power cord as needed for your network.
- (4) Lead the cable(s) through the waterproof rubber and cover.
- (5) Reattach the waterproof cover.

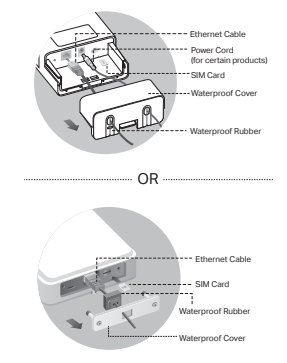

### 2. Choose a method to mount the outdoor router

#### Notes:

- 1. For some routers, you need to install the antennas manually first.
- 2. Ensure your outdoor router is installed upright for better waterproofing.
- 3. The outdoor router shall be installed in the position with lightning and ESD protection.
- When selecting a mounting site, make sure the network signal LED is solid green or yellow, or shows 2 to 3 bars for better internet connectivity.

### Mounting the Outdoor Router on a Pole

At the selected site, attach the device to a suitable point of the pole and then approximately align the outdoor router to the direction that you have oriented.

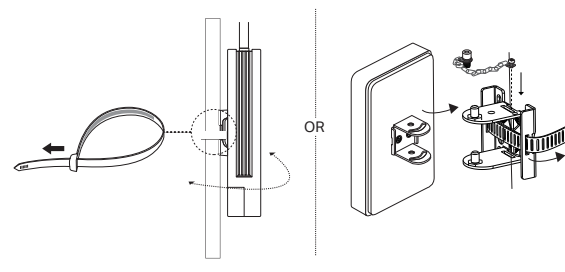

English =

### Mounting the Outdoor Router on the Wall (for products with mounting brackets)

Mount the mounting bracket to the preferred position in the wall. Push and slide the outdoor router to lock it into place.

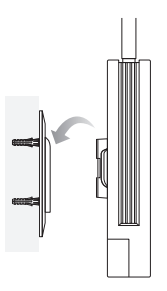

### Mounting the Outdoor Router on the Window (for products with mounting brackets)

Remove the double-sided tapes from the mounting bracket, and stick the bracket to the preferred position on the window. Push and slide the outdoor router to lock it into place.

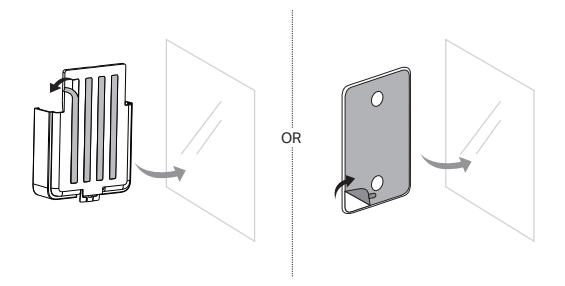

### Configure the Router

- Conenct your computer to the outdoor router via an Ethernet cable or wirelessly (wireless conennction is only for wireless outdoor router).
- Enter http://tplinkmodem.net or http://192.168.254.1 or http://192.168.1.1 in the web browser, and create a password for future logins.
- 3. Follow the step-by-step instructions of the Quick Setup page to complete the initial configuration.

Note: For wireless outdoor routers, if you have changed the default SSID and password, you have to reconnect your wireless devices to the new Wi-Fi network.

### FAQ(Frequently Asked Questions)

#### Q1. What can I do if the login page does not appear?

- Verify that the computer is set to obtain an IP address automatically from the router.
- Verify that http://tplinkmodem.net is correctly entered in the web browser. Alternatively, enter http://192.168.254.1 or http://192.168.1.1 in the web browser.
- Use another web browser and try again.
- Reboot your router and try again.
- Disable and then enable the active network adapter and try again.

### Q2. What can I do if I cannot access the internet?

- Verify that your SIM card is a 5G/4G or WCDMA card.
- · Verify that your SIM card is in your internet service provider's service area.
- Verify that your SIM card has sufficient credit.
- Check the LAN connection:

Enter http://tplinkmodem.net or http://192.168.254.1 or http://192.168.1.1 in the web browser. If the login page does not appear, refer to FAQ > Q1 and then try again.

- Check your ISP parameters:
  - 1 Open a web browser and log in to the web management page.
  - 2 Verify the parameters provided by your ISP are correctly entered. If not, create a new profile with the correct parameters.
- Check the PIN settings:
  - 1 Open a web browser and log in to the web management page.
  - 2 Verify if PIN is required. If it is, enter the correct PIN provided by your ISP.
- Check the Data Limit:

#### English

- 1 Open a web browser and log in to the web management page.
- 2 Verify if the total used data exceeds the total allowance. If it does, correct the total allowance and set the total used data to 0, or disable the data limit.
- Check the Mobile Data:
  - 1 Open a web browser and log in to the web management page.
  - 2 Enable the mobile data to access the internet.
- · Check the Data Roaming:
  - 1 Confirm with your ISP if you are in a roaming service area. If you are, open a web browser and log into the web management page.
  - 2 Enable the data roaming to access the internet.

#### Q3. How to restore the router to its factory default settings?

- With the router powered on, press and hold the Reset button on the rear panel of the router until the Power LED starts flashing. The router will restore and reboot automatically.
- Log in to the web management page of the router to restore the router to its factory settings.

#### Q4. What can I do if I forget the password of the web management page?

- Refer to FAQ>Q3 to restore the router and create a new password to log in.
- Q5. What can I do if I forget my wireless network password? (for wireless outdoor routers)
  - The default wireless password is printed on the product label of the router.
  - If the default wireless password has been changed, log in to the router's web management page and retrieve or reset your password.

Note: For more troubleshooting help, please refer to FAQ at https://www.tp-link.com.

### Подайте захранване на вашия рутер

Изберете метод за захранване на вашия рутер според аксесоарите. Външните рутери могат да се захранват чрез захранващ адаптер, пасивен РоЕ адаптер или PSE устройство (като РоЕ превключвател), което отговаря на източник на захранване клас 2 (PS2) или ограничен източник на захранване (LPS) по IEC 62368-1.

Чрез РоЕ комутатор

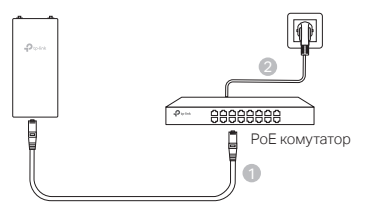

Чрез РоЕ адаптер

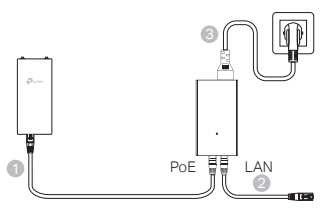

Чрез захранващ адаптер (за определени продукти)

Захранващият адаптер не се предоставя от TP-Link.

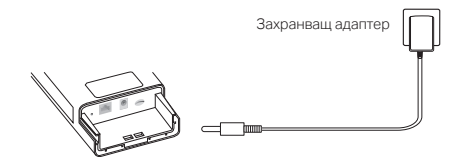

### Поставете аксесоарите за водоустойчивост и монтирайте вашия рутер

### 1. Свържете кабелите

- Свалете водоустойчивия капак (използвайте отвертка, ако е необходимо).
- (2) Поставете нано SIM карта в слота, докато чуете щракване.
- (3) Свържете Ethernet кабел и/или захранващ кабел, ако е необходимо за вашата мрежа.
- (4) Прекарайте кабела(ите) през водоустойчивата гума и капака.
- (5) Поставете отново водоустойчивия капак.

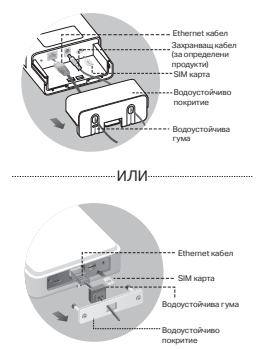

### 2. Изберете метод за монтиране на външния рутер

#### Забележки:

- 1. За някои рутери трябва първо да инсталирате антените ръчно.
- Уверете се, че вашият външен рутер е инсталиран изправен за по-добра водоустойчивост.
- Външният рутер трябва да бъде монтиран на място със защита от мълния и електростатичен разряд.
- Когато избирате място за монтаж, уверете се, че светодиодът за мрежовия сигнал свети непрекъснато в зелено или жълто или показва 2 до 3 чертички за по-добра интернет връзка.

#### Монтиране на външния рутер на стълб

На избраното място прикрепете устройството към подходяща точка на стълба и след това приблизително подравнете външния рутер в посоката, към която сте го ориентирали.

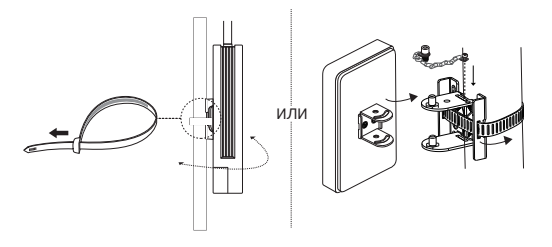

### Монтиране на външния рутер на стената (за продукти с монтажни скоби)

Монтирайте монтажната скоба на предпочитаното място в стената. Натиснете и плъзнете външния рутер, за да го заключите на място.

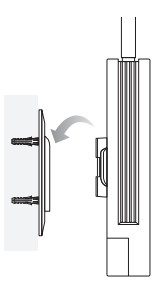

### Монтиране на външния рутер на прозореца (за продукти с монтажни скоби)

Свалете двустранните ленти от монтажната скоба и залепете скобата на предпочитаното място на прозореца. Натиснете и плъзнете външния рутер, за да го заключите на място.

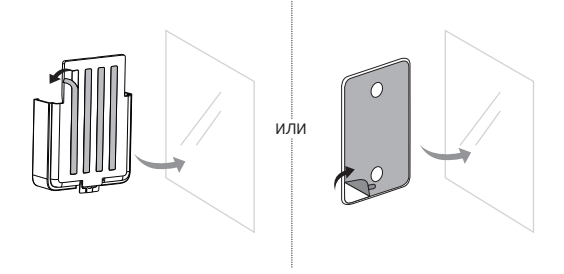

### Конфигуриране на рутера

- Свържете вашия компютър към външния рутер чрез Ethernet кабел или безжично (безжичното свързване е само за безжичен външен рутер).
- Въведете http://tplinkmodem.net или http://192.168.254.1 или http://192.168.1.1 в уеб браузъра и създайте парола за бъдещи влизания.
- Следвайте инструкциите стъпка по стъпка на страницата за бърза настройка, за да завършите първоначалната конфигурация.

Забележка: За безжични външни рутери, ако сте променили SSID и паролата по подразбиране, трябва да свържете отново вашите безжични устройства към новата Wi-Fi мрежа.

### ЧЗВ (Често задавани въпроси)

#### В1. Какво да направя, ако страницата за вход не се появи?

- Проверете дали компютърът е настроен да получава автоматично IP адрес от рутера.
- Проверете дали http://tplinkmodem.net е въведено правилно в уеб браузъра. Друга възможност е да въведете http://192.168.254.1 или http://192.168.1.1 в уеб браузъра.
- Използвайте друг уеб браузър и опитайте отново.
- Рестартирайте вашия рутер и опитайте отново.
- Деактивирайте и след това активирайте активния мрежов адаптер и опитайте отново.

#### В2. Какво да направя, ако нямам достъп до интернет?

- Проверете дали вашата SIM карта е 5G/4G или WCDMA карта.
- Уверете се, че вашата SIM карта е в зоната на обслужване на вашия доставчик на интернет услуги.
- Проверете дали вашата SIM карта има достатъчно кредит.
- Проверете LAN връзката:

Въведете http://tplinkmodem.net или http://192.168.254.1 или http://192.168.1.1 в уеб браузъра. Ако страницата за вход не се появи, вижте ЧЗВ > В1 и опитайте отново.

- Проверете параметрите на вашия интернет доставчик (ISP):
  - 1 Отворете уеб браузър и влезте в страницата за уеб управление.
  - 2 Проверете дали параметрите, предоставени от вашия интернет доставчик, са въведени правилно. Ако не, създайте нов профил с правилните параметри.

- Проверете настройките на PIN:
  - 1 Отворете уеб браузър и влезте в страницата за уеб управление.
  - 2 Проверете дали се изисква PIN. Ако да, въведете правилния PIN, предоставен от вашия интернет доставчик.
- Проверете лимита за данни:
  - 1 Отворете уеб браузър и влезте в страницата за уеб управление.
  - 2 Проверете дали общите използвани данни надвишават общото допустимо количество. Ако това стане, коригирайте общото допустимо количество и задайте общо използваните данни на 0 или деактивирайте лимита за данни.
- Проверете мобилните данни:
  - 1 Отворете уеб браузър и влезте в страницата за уеб управление.
  - 2 Активирайте мобилните данни за достъп до интернет.
- Проверете роуминга на данни:
  - Потвърдете с вашия интернет доставчик дали сте в зона на обслужване с роуминг. Ако сте, отворете уеб браузър и влезте в страницата за уеб управление.
  - 2 Активирайте роуминга на данни за достъп до интернет.

#### ВЗ. Как да възстановя фабричните настройки на рутера?

- Когато рутерът е включен, натиснете и задръжте бутона Ресет на задния панел на рутера, докато LED индикаторът за захранване започне да мига. Рутерът ще се възстанови и рестартира автоматично.
- Влезте в страницата за уеб управление на рутера, за да възстановите фабричните настройки на рутера.
- В4. Какво да направя, ако забравя паролата на страницата за уеб управление?
  - Вижте ЧЗВ>ВЗ, за да възстановите рутера и създадете нова парола за влизане.
- В5. Какво да направя, ако забравя паролата си за безжична мрежа? (за безжични външни рутери)
  - Паролата по подразбиране за безжичната мрежа е отпечатана върху продуктовия етикет на рутера.
  - Ако паролата по подразбиране за безжична връзка е променена, влезте в страницата за уеб управление на рутера и извлечете или ресетирайте паролата.

Забележка: За допълнителна помощ при отстраняване на неизправности, моля, вижте ЧЗВ на https://www.tp-link.com.

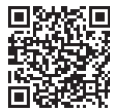

За техническа поддръжка, услуги за подмяна, ръководства за потребителя и други, моля, посетете https://www.tp-link.com/support или просто сканирайте QR кода.

### Čeština ——

### Napájení routeru

Způsob napájení routeru zvolte podle používaného příslušenství. Venkovní routery lze napájet pomocí napájecího adaptéru, pasivního adaptéru PoE nebo zařízení PSE (například switche PoE), které splňuje požadavky třídy 2 (PS2) nebo omezeného zdroje napájení (LPS) podle normy IEC 62368-1.

Pomocí switche PoE

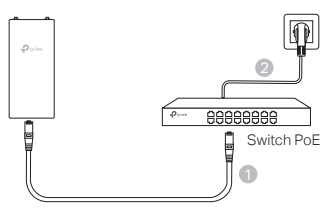

Pomocí adaptéru PoE

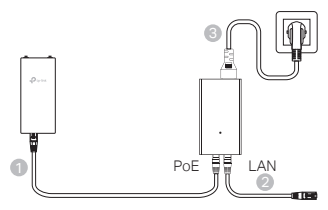

Pomocí napájecího adaptéru (u vybraných produktů)

Napájecí adaptér není dodáván společností TP-Link.

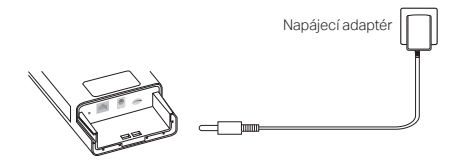

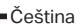

### Vodotěsnost a montáž routeru

### 1. Připojení kabelů

- Odstraňte vodotěsnou krytku (v případě potřeby použijte šroubovák).
- (2) Zasuňte nano SIM kartu do slotu, dokud nezacvakne.
- (3) Připojte ethernetový kabel nebo napájecí kabel podle požadavků vaší sítě.
- (4) Protáhněte kabel(y) vodotěsnou průchodkou a krytkou.
- (5) Nasaďte zpět vodotěsnou krytku.

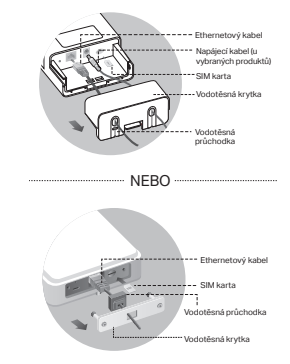

### 2. Vyberte způsob montáže venkovního routeru.

#### Poznámky:

- 1. U některých routerů se musí nejprve ručně namontovat antény.
- 2. Zajistěte, aby byl venkovní router nainstalován ve svislé poloze, což zvyšuje jeho vodotěsnost.
- Venkovní router se musí instalovat na místě chráněném před bleskem a elektrostatickými výboji.
- 4. Při výběru místa montáže se ujistěte, že LED signálu sítě svítí zeleně či žlutě nebo že ukazuje 2 až 3 čárky, aby bylo zajištěno lepší připojení k internetu.

### Montáž venkovního routeru na tyč

Na vybraném místě připevněte venkovní router ve vhodné výšce na tyč a poté jej přibližně vyrovnejte do požadovaného směru.

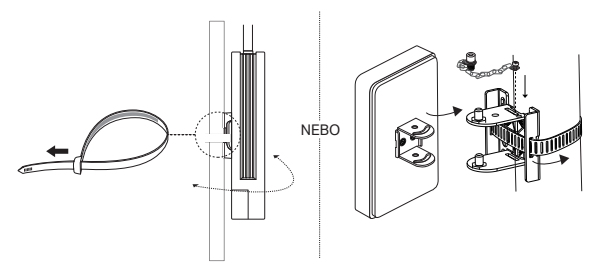

Čeština=

### Montáž venkovního routeru na stěnu (pro produkty s montážními držáky)

Namontujte montážní držák na požadované místo na stěně. Zatlačte a zasuňte venkovní router, dokud se nezajistí na místě.

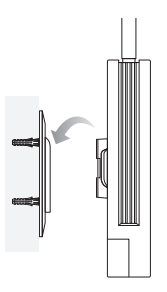

 Montáž venkovního routeru na okno (pro produkty s montážními držáky)

Sejměte oboustranné pásky z montážního držáku a přilepte držák na požadované místo na okně. Zatlačte a zasuňte venkovní router, dokud se nezajistí na místě.

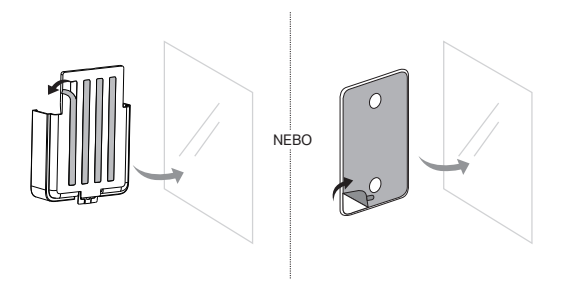

### Konfigurace routeru

- Připojte počítač k venkovnímu routeru pomocí ethernetového kabelu nebo bezdrátově (bezdrátové připojení lze použít pouze pro bezdrátový venkovní router).
- Do webového prohlížeče zadejte adresu http://tplinkmodem.net nebo http://192.168.254.1 nebo http://192.168.1.1 a vytvořte si heslo pro budoucí přihlašování.
- Postupujte podle pokynů na stránce rychlého nastavení a dokončete prvotní konfiguraci.

Poznámka: Pokud jste u bezdrátového venkovního routeru změnili výchozí SSID a heslo, musíte svá bezdrátová zařízení znovu připojit k nové Wi-Fi síti.

### Nejčastější otázky

#### Ot. 1 Jak mám postupovat, pokud se přihlašovací stránka nezobrazí?

- Ověřte, zda je počítač nastaven na automatické získání IP adresy z routeru.
- Zkontrolujte, zda je adresa http://tplinkmodem.net ve vašem webovém prohlížeči správně zadána. Nebo do adresního řádku webového prohlížeče zadejte http://192.168.254.1 nebo http://192.168.1.1.
- Použijte jiný webový prohlížeč a zkuste to znovu.
- Restartujte router a zkuste to znovu.
- Zapněte a vypněte aktivní síťový adaptér a zkuste to znovu.

#### Ot. 2 Jak mám postupovat, když se nemůžu připojit k internetu?

- Zkontrolujte, zda typ vaší SIM karty je 5G/4G, nebo WCDMA.
- Zkontrolujte, zda se vaše SIM karta nachází v dosahu služeb vašeho poskytovatele internetu.
- Zkontrolujte, zda má vaše SIM karta dostatečný kredit.
- Zkontrolujte připojení LAN:

Nebo do adresního řádku webového prohlížeče zadejte http://tplinkmodem.net nebo http://192.168.254.1 nebo http://192.168.1.1. Pokud se nezobrazí přihlašovací stránka, přečtěte si odpověď na otázku č. 1 (v části Nejčastější otázky) a zkuste to znovu.

- Zkontrolujte parametry uvedené poskytovatelem internetových služeb:
  - 1 Otevřete webový prohlížeč a přihlaste se na stránku webové správy.
  - 2 Ověřte parametry poskytovatele internetových služeb, zda jsou správně zadány. Pokud ne, vytvořte nový profil se správnými parametry.
- Zkontrolujte nastavení kódu PIN:

#### Čeština=

- 1 Otevřete webový prohlížeč a přihlaste se na stránku webové správy.
- 2 Ověřte, zda je zapotřebí kód PIN. Pokud ano, zadejte správný PIN kód od poskytovatele internetových služeb.
- Zkontrolujte datový limit:
  - 1 Otevřete webový prohlížeč a přihlaste se na stránku webové správy.
  - 2 Zkontrolujte, zda celkový objem přenesených dat nepřekročil celkový datový limit. Pokud ano, zadejte nový celkový datový limit a nastavte celkový objem přenesených dat na hodnotu 0 nebo datový limit vypněte.
- Zkontrolujte mobilní data:
  - 1 Otevřete webový prohlížeč a přihlaste se na stránku webové správy.
  - 2 Zapněte mobilní data pro přístup k internetu.
- · Zkontrolujte datový roaming:
  - 1 Ověřte si u poskytovatele internetových služeb, zda se nacházíte v oblasti roamingových služeb. Pokud ano, otevřete webový prohlížeč a přihlaste se na stránku webové správy.
  - 2 Zapněte datový roaming pro přístup k internetu.

#### Ot. 3 Jak vrátím konfiguraci routeru do jeho výchozího tovární nastavení?

- Zapněte router, stiskněte a podržte tlačítko resetování na zadním panelu routeru, dokud nezačne blikat LED napájení. Tovární nastavení bude obnoveno a router se automaticky restartuje.
- Přihlaste se na stránku webové správy routeru a obnovte výchozí tovární nastavení.
- Ot. 4 Jak mám postupovat, když zapomenu heslo pro přihlášení na stránku webové správy?
  - Pro opětovné nastavení routeru si přečtěte odpověď na otázku č. 3 (v části Nejčastější otázky) a vytvořte si nové heslo pro přihlášení.

### Ot. 5 Jak mám postupovat, když zapomenu heslo pro bezdrátovou síť? (pro bezdrátové venkovní routery)

- Výchozí heslo pro bezdrátovou síť je vytištěno na produktovém štítku na routeru.
- Pokud bylo výchozí heslo pro bezdrátovou síť změněno, přihlaste se na stránku webové správy routeru a zjistěte nebo znovu nastavte své heslo.

Poznámka: Další pomoc s řešením problému najdete v části Nejčastější otázky na stránce https://www.tp-link.com.

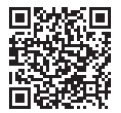

Technickou podporu, náhradní služby, uživatelské příručky a další informace naleznete na adrese https://www.tp-link.com/support nebo jednoduše naskenujte QR kód.

### Napajanje usmjerivača

Odaberite način napajanja vašeg usmjerivača u skladu s dodatnom opremom. Vanjski usmjerivači mogu se napajati putem strujnog prilagodnika, pasivnog PoE adaptera ili PSE uređaja (kao što je PoE prekidač) koji je u skladu s izvorom napajanja klase 2 (PS2) ili ograničenim izvorom napajanja (LPS) IEC 62368-1.

Putem prekidača PoE

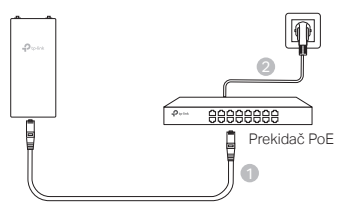

Putem usmjerivača PoE

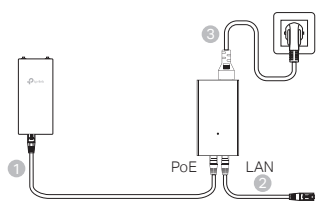

Putem strujnog prilagodnika (za određene proizvode)

TP-Link ne isporučuje strujni prilagodnik.

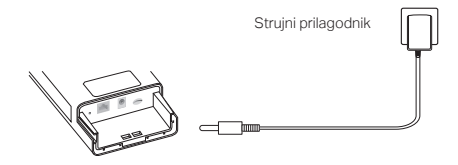

Hrvatski

# Učinite vodonepropusnim i ugradite svoj prilagodnik

### 1. Spojite kabele

- Odvojite vodonepropusni poklopac (po potrebi upotrijebite odvijač).
- (2) Umećite nano SIM karticu u utor dok ne čujete da je kliknula na mjesto.
- (3) Postavite Ethernet kabel i/ili kabel za napajanje prema potrebi za vašu mrežu.
- (4) Provucite kabel(e) kroz vodonepropusnu gumu i poklopac.
- (5) Ponovno pričvrstite vodonepropusni poklopac.

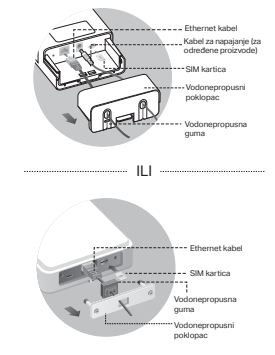

### 2. Odaberite način montiranja vanjskog usmjerivača

#### Napomene:

- 1. Za neke usmjerivače morat ćete prvo ručno postaviti antene.
- 2. Provjerite je li vaš vanjski usmjerivač postavljen uspravno radi bolje vodonepropusnosti.
- Vanjski usmjerivač mora se postaviti sa zaštitom protiv udara groma i elektroničkog pražnjenja.
- Pri odabiru mjesta za postavljanje, provjerite svijetli li LED signal mreže stalno zeleno ili žuto ili pokazuje 2 do 3 crtice za bolju internetsku povezanost.

#### Postavljanje vanjskog usmjerivača na stup

Na odabranom mjestu pričvrstite uređaj na prikladnu točku stupa, a zatim približno poravnajte vanjski usmjerivač prema smjeru koji ste odabrali.

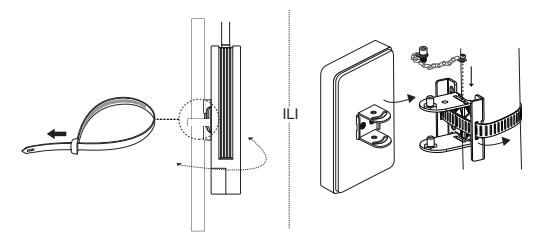

### Postavljanje vanjskog usmjerivača na zid (za proizvode s montažnim nosačima)

Postavite montažni nosač na željeni položaj u zidu. Gurnite i umetnite vanjski usmjerivač kako biste ga zaključali na svoje mjesto.

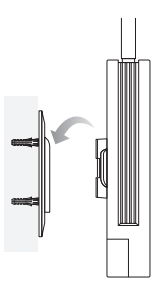

### Postavljanje vanjskog usmjerivača na prozor (za proizvode s montažnim nosačima)

Uklonite dvostrane trake s montažnog nosača i zalijepite nosač na željeni položaj na prozoru. Gurnite i umetnite vanjski usmjerivač kako biste ga zaključali na svoje mjesto.

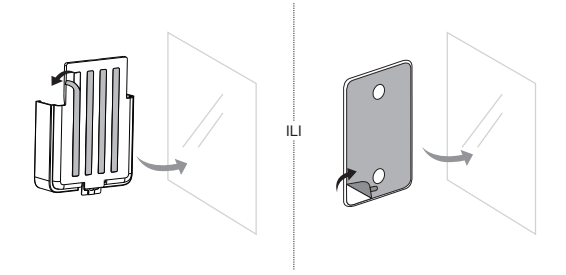

### Konfiguriranje usmjerivača

- Povežite računalo s vanjskim usmjerivačem putem Ethernet kabela ili bežično (bežično povezivanje je samo za bežični vanjski usmjerivač).
- Unesite http://tplinkmodem.net ili http://192.168.254.1 ili http://192.168.1.1 u internetski preglednik i stvorite lozinku za buduće prijave.
- Slijedite navedene korake na stranici Quick Setup (Brzo postavljanje) kako biste dovršili početnu konfiguraciju.

3Napomena: Za bežične vanjske usmjerivače, ako ste promijenili zadani SSID i lozinku, morate ponovno spojiti bežične uređaje na novu bežičnu mrežu.

### Često postavljena pitanja

- P1. Što mogu učiniti ako se ne prikaže stranica za prijavu?
  - Provjerite je li računalo postavljeno tako da automatski dohvaća IP adresu s usmjerivača.
  - Provjerite jeste li točno upisali http://tplinkmodem.net u internetski preglednik. Također možete unijeti http://192.168.254.1 ili http://192.168.1.1 u internetski preglednik.
  - Upotrijebite drugi internetski preglednik i pokušajte ponovno.
  - Ponovo pokrenite usmjerivač i pokušajte ponovo.
  - Onemogućite pa ponovo omogućite aktivni mrežni prilagodnik i pokušajte ponovno.

### P2. Što učiniti ako ne mogu pristupiti internetu?

- Provjerite je li vaša SIM kartica 5G/4G ili WCDMA kartica.
- Provjerite nalazi li se vaša SIM kartica u području usluga vašeg pružatelja internetskih usluga.
- Provjerite imate li na SIM kartici dovoljno sredstava.
- Provjerite LAN vezu:

Unesite http://tplinkmodem.net ili http://192.168.254.1 ili http://192.168.1.1 u internetski preglednik. Ako se stanica za prijavu ne pojavi, pogledajte FAQ > Q1 (ČPP > P1.) i pokušajte ponovno.

- Provjerite parametre pružatelja internetskih usluga:
  - 1 Otvorite internetski preglednik i prijavite se u mrežnu stranicu za upravljanje.
  - 2 Provjerite jesu li parametri koje ste dobili od pružatelja internetskih usluga ispravno uneseni. Ako nisu, stvorite novi profil s točnim parametrima.
- Provjerite postavke PIN-a:
  - 1 Otvorite internetski preglednik i prijavite se u mrežnu stranicu za upravljanje.
  - 2 Provjerite je li potreban PIN. Ako jest, unesite točan PIN koji ste dobili od pružatelja

internetskih usluga.

- Provjerite ograničenje podataka:
  - 1 Otvorite internetski preglednik i prijavite se u mrežnu stranicu za upravljanje.
  - 2 Provjerite premašuju li ukupni potrošeni podatci ukupno dopuštenje. Ako premašuju, ispravite ukupno dopuštenje i postavite ukupno potrošene podatke na 0 ili onemogućite ograničenje podataka.
- Provjerite mobilne podatke:
  - 1 Otvorite internetski preglednik i prijavite se u mrežnu stranicu za upravljanje.
  - 2 Omogućite mobilne podatke da biste pristupili internetu.
- Provjerite podatkovni roaming:
  - 1 Provjerite s pružateljem internetskih usluga jeste li u području pružanja usluga roaminga. Ako jeste, otvorite internetski preglednik i prijavite se u mrežnu stranicu za upravljanje.
  - 2 Omogućite podatkovni roaming da biste pristupili internetu.

### P3. Kako vratiti izvorne tvorničke postavke usmjerivača?

- Kada je usmjerivač uključen, pritisnite i držite gumb Reset (Vrati izvorne postavke) na stražnjoj strani usmjerivača dok LED lampica ne počne bljeskati. Usmjerivač će se automatski vratiti na izvorne postavke i ponovno pokrenuti.
- Prijavite se u mrežnu stranicu za upravljanje usmjerivačem kako biste vratili usmjerivač na tvorničke postavke.
- P4. Što mogu učiniti ako zaboravim lozinku mrežne stranice za upravljanje?
  - Pogledajte FAQ > Q3 (ČPP>P3.) da biste usmjerivač vratili na izvorne postavke i stvorite novu lozinku da biste se prijavili.

### P5. Što mogu učiniti ako zaboravim lozinku bežične mreže? (za bežične vanjske usmjerivače)

- Zadana lozinka bežične mreže otisnuta je na naljepnici proizvoda na usmjerivaču.
- Ako je zadana lozinka bežične mreže promijenjena, prijavite se u mrežnu stranicu za upravljanje usmjerivačem i preuzmite ili vratite izvornu lozinku.

Napomena: Za dodatnu pomoć u rješavanju problema, pogledajte često postavljana pitanja na https://www.tp-link.com.

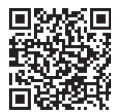

Za tehničku podršku, usluge zamjene, korisničke vodiče i još mnogo toga posjetite https://www.tp-link.com/support ili jednostavno skenirajte QR kod. Latviešu

### Pieslēdziet savu maršrutētāju

Izvēlieties maršrutētāja pieslēgšanas metodi atbilstoši saviem piederumiem.

Āra maršrutētājus var pieslēgt, izmantojot strāvas adapteri, pasīvu PoE adapteri vai PSE ierīci (piemēram, PoE komutatoru), kas atbilst IEC 62368-1 barošanas avota 2. klasei (PS2) vai ierobežotam barošanas avotam (LPS).

Caur PoE komutatoru

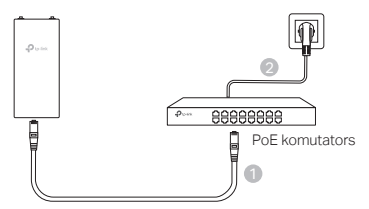

Caur PoE adapteri

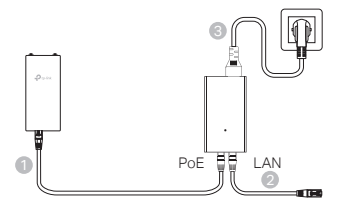

Caur strāvas adapteri (atsevišķiem produktiem)

TP-Link nenodrošina strāvas adapteri.

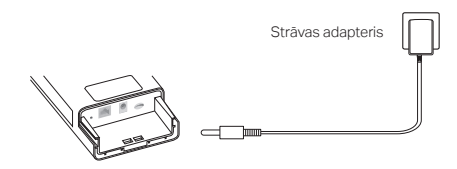

### Aizsargājiet maršrutētāju pret ūdens ietekmi un uzstādiet

### 1. Savienojiet vadus

- Noņemiet ūdensnecaurlaidīgo vāku (pēc nepieciešamības izmantojiet skrūvgriezi).
- (2) levietojiet nano SIM karti slotā, līdz dzirdat klikšķi.
- (3) Uzstādiet tīkla Ethernet kabeli un/vai strāvas vadu atbilstoši savam tīklam.
- (4) Izvadiet kabeli(-ļus) caur ūdensizturīgo gumiju un vāku.
- (5) Uzlieciet atpakaļ ūdensnecaurlaidīgo vāku.

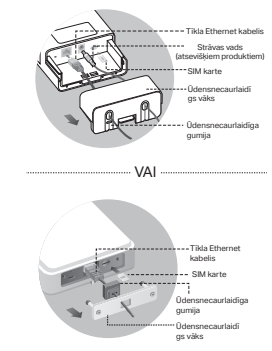

### 2. Izvēlieties āra maršrutētāja uzstādīšanas metodi

#### Piezīmes.

- 1. Dažiem maršrutētājiem antenas vispirms jāuzstāda manuāli.
- 2. Lai nodrošinātu labāku hidroizolāciju, pārbaudiet, vai āra maršrutētājs ir uzstādīts vertikāli.
- 3. Āra maršrutētājs jāuzstāda vietā ar zibensaizsardzību un ESD aizsardzību.
- Lai nodrošinātu labāku interneta savienojumu, izvēloties uzstādīšanas vietu, pārbaudiet, vai tīkla signāla gaismas diode deg nepārtraukti zaļa vai dzeltena vai arī tai ir redzamas 2–3 joslas.

### Āra maršrutētāja uzstādīšana pie staba

Izvēlētajā vietā pievienojiet ierīci piemērotam punktam uz staba un pēc tam aptuveni izlīdziniet āra maršrutētāju jūsu orientētajā virzienā.

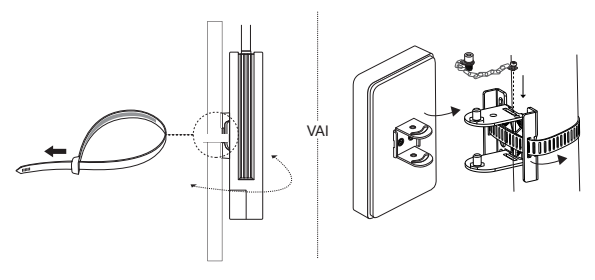

Latviešu

### Āra maršrutētāja uzstādīšana pie sienas (produktiem ar stiprinājuma kronšteiniem)

Uzstādiet montāžas kronšteinu vēlamajā pozīcijā pie sienas. Piespiediet un pabīdiet āra maršrutētāju, lai to fiksētu vietā.

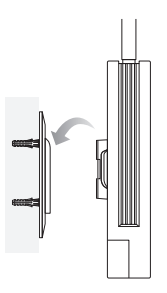

# Āra maršrutētāja uzstādīšana pie loga (produktiem ar stiprinājuma kronšteiniem)

Noņemiet abpusējās lentes no stiprinājuma kronšteina un pielīmējiet kronšteinu vēlamajā pozīcijā pie loga. Piespiediet un pabīdiet āra maršrutētāju, lai to fiksētu vietā.

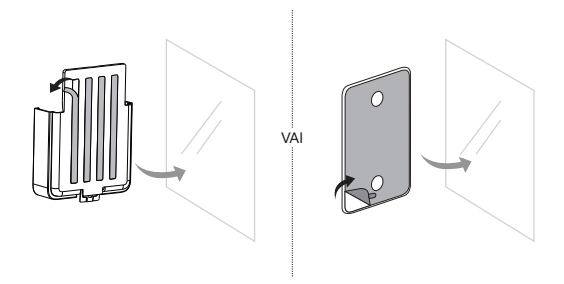

### Maršrutētāja konfigurēšana

- Savienojiet datoru ar āra maršrutētāju, izmantojot tīkla Ethernet kabeli vai bezvadu savienojumu (bezvadu savienojums ir paredzēts tikai bezvadu āra maršrutētājam).
- Tīmekļa pārlūkprogrammā ievadiet http://tplinkmodem.net vai http://192.168.254.1 vai http://192.168.1.1 un izveidojiet paroli turpmākajām pieteikšanās reizēm.
- Lai pabeigtu sākotnējo konfigurēšanu, izpildiet ātrās iestatīšanas lapas pakāpeniskās norādes.

Piezīme. Ja bezvadu āra maršrutētāja gadījumā esat mainījis noklusējuma SSID un paroli, bezvadu ierīces ir atkārtoti jāpievieno jaunajam Wi-Fi tīklam.

### BUJ (bieži uzdotie jautājumi)

#### J1. Ko darīt, ja pieteikšanās lapa neparādās?

- Pārbaudiet, vai dators ir iestatīts, lai automātiski iegūtu IP adresi no maršrutētāja.
- Pārbaudiet, vai tīmekļa pārlūkprogrammā ir pareizi ievadīta adrese http://tplinkmodem.net. Vai arī ievadiet tīmekļa pārlūkprogrammā adresi http://192.168.254.1 vai http://192.168.1.1.
- Izmantojiet citu tīmekļa pārlūkprogrammu un mēģiniet vēlreiz.
- Restartējiet maršrutētāju un mēģiniet vēlreiz.
- Atspējojiet un pēc tam iespējojiet aktīvo tīkla adapteri un mēģiniet vēlreiz.

### J2. Ko darīt, ja nevaru piekļūt internetam?

- Pārbaudiet, vai jūsu SIM karte ir 5G/4G vai WCDMA karte.
- Pārbaudiet, vai SIM karte ir jūsu interneta pakalpojumu sniedzēja apkalpošanas zonā.
- Pārbaudiet, vai SIM kartē pietiek kredīta.
- Pārbaudiet LAN savienojumu:

ievadiet tīmekļa pārlūkprogrammā adresi http://tplinkmodem.net vai http://192.168.254.1, vai http://192.168.1.1. Ja pieteikšanās lapa netiek atvērta, skatiet J1 sadaļā BUJ un pēc tam mēģiniet vēlreiz.

- Pārbaudiet interneta pakalpojumu sniedzēja parametrus:
  - 1 atveriet tīmekļa pārlūku un piesakieties tīmekļa pārvaldības lapā.
  - 2 Pārbaudiet, vai jūsu interneta pakalpojumu sniedzēja nodrošinātie parametri ir ievadīti pareizi. Ja nav, izveidojiet jaunu profilu ar pareiziem parametriem.
- PIN iestatījumu pārbaude:
  - 1 atveriet tīmekļa pārlūku un piesakieties tīmekļa pārvaldības lapā.

#### Latviešu

- 2 pārbaudiet, vai ir nepieciešams PIN. Ja ir, ievadiet pareizo PIN, ko nodrošina jūsu interneta pakalpojumu sniedzējs.
- Datu ierobežojuma pārbaude:
  - 1 atveriet tīmekļa pārlūku un piesakieties tīmekļa pārvaldības lapā.
  - 2 pārbaudiet, vai kopējais izmantoto datu apjoms pārsniedz kopējo pieļaujamo daudzumu. Ja pārsniedz, labojiet kopējo pielaidi un iestatiet kopējo izmantoto datu skaitu uz 0 vai atspējojiet datu ierobežojumu.
- Mobilo datu pārbaude:
  - 1 atveriet tīmekļa pārlūku un piesakieties tīmekļa pārvaldības lapā.
  - 2 iespējojiet mobilos datus, lai piekļūtu internetam.
- Datu viesabonēšanas pārbaude:
  - no sava interneta pakalpojumu sniedzēja noskaidrojiet, vai atrodaties viesabonēšanas pakalpojuma zonā. Ja esat, atveriet tīmekļa pārlūku un piesakieties tīmekļa pārvaldības lapā.
  - 2 Lai piekļūtu internetam, iespējojiet datu viesabonēšanu.

#### J3. Kā atjaunot maršrutētāja rūpnīcas noklusējuma iestatījumus?

- Kad maršrutētājs ir ieslēgts, nospiediet pogu "Reset" (Atiestatīt) maršrutētāja aizmugures panelī un turiet to nospiestu, līdz sāk mirgot barošanas gaismas diode. Maršrutētājs automātiski veic atjaunošanu un atsāknēšanu.
- Piesakieties maršrutētāja tīmekļa pārvaldības lapā, lai atjaunotu maršrutētāja rūpnīcas iestatījumus.

### J4. Kā rīkoties, ja aizmirsta tīmekļa pārvaldības lapas parole?

• Skatiet BUJ > J3, lai atjaunotu maršrutētāju un izveidotu jaunu pieteikšanās paroli.

#### J5. Kā rīkoties, ja aizmirsta bezvadu tīkla parole? (bezvadu āra maršrutētājiem)

- Bezvadu tīkla noklusējuma parole ir nodrukāta maršrutētāja produkta marķējumā.
- Ja bezvadu savienojuma noklusējuma parole ir mainīta, piesakieties maršrutētāja tīmekļa pārvaldības lapā un atgūstiet vai atiestatiet savu paroli.

Piezīme. Lai saņemtu papildu palīdzību problēmu novēršanā, lūdzu, skatiet BUJ šeit: https://www.tp-link.com.

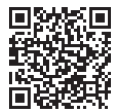

Lai iegūtu tehnisko atbalstu, nomaiņas pakalpojumus, lietotāja rokasgrāmatas un daudz ko citu, lūdzu, apmeklējiet vietni https://www.tp-link.com/support vai vienkārši skenējiet QR kodu.

### ljunkite savo maršruto parinktuvo maitinimą

Pasirinkite būdą, kaip pagal savo priedus jjungsite savo maršruto parinktuvo maitinimą.

Lauko maršruto parinktuvui maitinimą gali tiekti maitinimo adapteris, pasyvus PoE adapteris arba PSE įrenginys (pvz., PoE komutatorius), atitinkantis IEC 62368-1 standarto 2 maitinimo šaltinio klasės (PS2) arba ribotos galios maitinimo šaltinio (LPS) reikalavimus.

PoE komutatorius

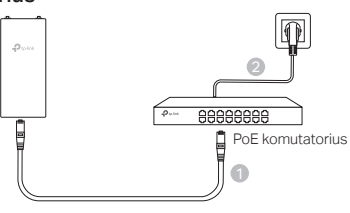

PoE adapteris

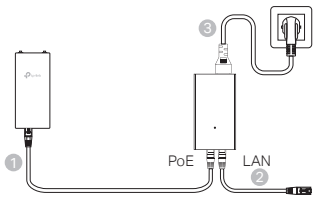

Maitinimo adapteris (kai kuriems gaminiams)
 TP-LINK maitinimo adapterio nepateikia.

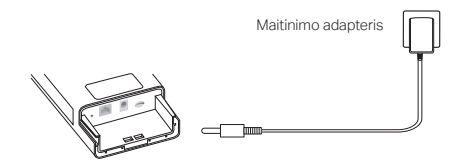

Lietuvių

### Apsaugokite savo maršruto parinktuvą nuo vandens ir jį sumontuokite.

### 1. Prijunkite laidus

- Nuimkite nuo vandens saugantį gaubtą (jei reikia, naudokite atsuktuvą).
- (2) Įdėkite nano SIM kortelę į jos lizdą, kol išgirsite spragtelėjimą.
- (3) Įstatykite eterneto kabelį ir (arba) maitinimo laidą, kaip to reikia jūsų tinklui.
- (4) Ištieskite kabelį (-ius) pro nuo vandens saugančią tarpinę ir gaubtą.
- (5) Uždėkite nuo vandens saugantį gaubtą.

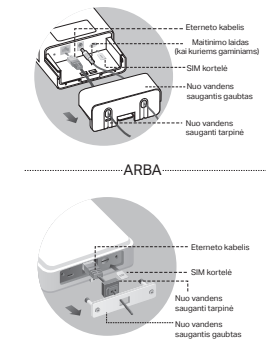

### 2. Pasirinkite lauko maršruto parinktuvo montavimo būdą

#### Pastabos.

- 1. Kai kuriems maršruto parinktuvams prieš tai rankiniu būdu turėsite pritvirtinti antenas.
- Tam, kad lauko maršruto parinktuvas būtų geriau apsaugotas nuo vandens, jis turi būti sumontuotas statmenai.
- Lauko maršruto parinktuvas turi būti sumontuotas su apsauga nuo žaibo ir statinės elektros iškrovos.
- Tam, kad ryšys būtų geresnis, renkantis montavimo vietą patikrinkite, ar tinklo signalo LED šviečia žaliai arba geltonai, o ryšio indikatorius rodo 2 arba 3 stulpelius.

#### Lauko maršruto parinktuvo montavimas ant stulpo.

Pasirinkus vietą pritvirtinkite įrenginį prie tinkamos stulpo vietos, tuomet lauko maršruto parinktuvą sulygiuokite su jo kryptimi.

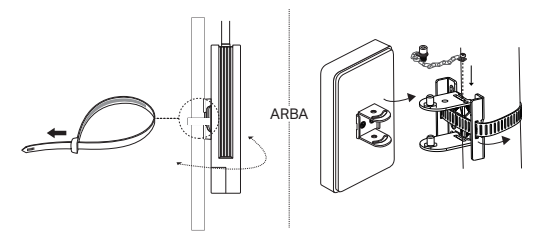

Lietuvių

### Lauko maršruto parinktuvo montavimas ant sienos (gaminiams, turintiems laikiklį)

Sumontuokite laikiklį ant pageidaujamos sienos vietos. Paspauskite ir pastumkite lauko maršruto parinktuvą, kol jis užsifiksuos savo vietoje.

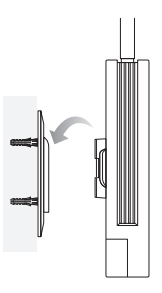

# Lauko maršruto parinktuvo montavimas ant lango (gaminiams, turintiems laikiklį)

Nuo laikiklio nuklijuokite apsauginės dvipusės lipnios juostos plėvelę ir priklijuokite laikiklį ant norimos lango vietos. Paspauskite ir pastumkite lauko maršruto parinktuvą, kol jis užsifiksuos savo vietoje.

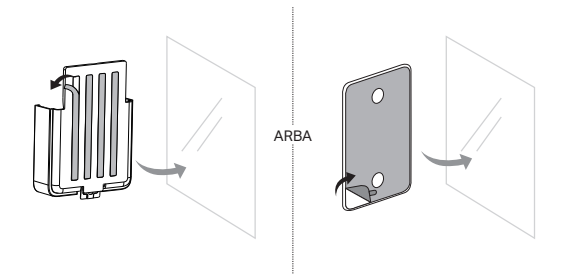

Lietuvių

### Nustatykite maršruto parinktuvą

- Savo kompiuterį prie lauko maršrutų parinktuvo prijunkite eterneto kabeliu arba belaidžiu ryšiu (belaidis ryšys skirtas tik belaidžiams lauko maršruto parinktuvams).
- Interneto naršyklės adreso juostoje įveskite http://tplinkmodem. net arba http://192.168.254.1 arba http://192.168.1.1 ir sukurkite slaptažodį būsimiems prisijungimams.
- Sekite Greitosios sąrankos puslapio nurodymus, kad užbaigtumėte pradinę konfigūraciją.

Pastaba. Jei pakeitėte numatytąjį belaidžio lauko maršruto parinktuvo SSID ir slaptažodį, savo belaidžio ryšio įrenginius turėsite iš naujo prijungti prie naujojo "Wi-Fi" tinklo.

### DUK (dažniausiai užduodami klausimai)

#### K1. Ką daryti, jeigu nerodomas prisijungimo tinklalapis?

- Patikrinkite, ar kompiuteryje nustatytas automatinis IP adreso gavimas iš maršrutų parinktuvo.
- Patikrinkite, ar žiniatinklio naršyklėje teisingai įvestas adresas http://tplinkmodem.net.
  Priešingu atveju naršyklėje įveskite http://192.168.254.1 arba http://192.168.1.1
- Bandykite dar kartą naudodami kitą interneto naršyklę.
- Paleiskite maršruto parinktuvą iš naujo ir bandykite dar kartą.
- Išjunkite ir vėl įjunkite aktyvų tinklo adapterį ir bandykite dar kartą.

### K2. Ką daryti, jeigu negaliu prisijungti prie interneto?

- Patikrinkite, ar jūsų SIM kortelė yra 5G/4G arba WCDMA kortelė.
- Patikrinkite, ar jūsų SIM kortelė yra interneto paslaugos teikėjo aprėpties zonoje.
- Patikrinkite, ar jūsų SIM kortelėje netrūksta lėšų.
- Patikrinkite LAN jungtį:

interneto naršyklės adreso juostoje įveskite **http://tplinkmodem.net** arba http://192.168.254.1 arba http://192.168.1.1 Jei prisijungimo puslapis neatsidaro, žr. DUK > K1 ir bandykite dar kartą.

- Patikrinkite savo ISP parametrus:
  - 1 Atidarykite interneto naršyklę ir prisijunkite prie žiniatinklio valdymo puslapio.
  - 2 Patikrinkite, ar teiginiai įvedėte savo ISP pateiktus parametrus. Jei ne, sukurkite naują profilį su teisingais parametrais.
- Patikrinkite PIN kodo nustatymus:

- 1 Atidarykite interneto naršyklę ir prisijunkite prie žiniatinklio valdymo puslapio.
- 2 Patikrinkite, ar reikalingas PIN kodas. Jei jo reikalaujama, įveskite savo interneto paslaugos teikėjo nurodytą PIN kodą.
- Patikrinkite duomenų kiekio apribojimus:
  - 1 Atidarykite interneto naršyklę ir prisijunkite prie žiniatinklio valdymo puslapio.
  - 2 Patikrinkite, ar bendras sunaudotų duomenų kiekis neviršija leistino kiekio. Jei viršija, pakeiskite leistiną ribą ir nustatykite bendrą sunaudotą kiekį 0, arba išjunkite kiekio apribojimą.
- Patikrinkite mobiliuosius duomenis:
  - 1 Atidarykite interneto naršyklę ir prisijunkite prie žiniatinklio valdymo puslapio.
  - 2 ljunkite mobiliuosius duomenis, kad pasiektumėte internetą.
- Patikrinkite duomenų tarptinklinį ryšį:
  - 1 Su savo interneto paslaugos teikėju pasitikrinkite, ar esate tarptinklinio ryšio zonoje. Jei taip, atidarykite naršyklę ir prisijunkite prie žiniatinklio valdymo puslapio.
  - 2 Norėdami prisijungti prie interneto, įjunkite duomenų perdavimą tarptinkliniu ryšiu.

#### K3. Kaip atkurti gamyklinius maršruto parinktuvo nustatymus?

- Kai maršruto parinktuvas įjungtas, paspauskite ir palaikykite maršrutų parinktuvo galinėje dalyje esantį mygtuką "Reset" (atstatyti), kol maitinimo LED pradės mirksėti. Maršruto parinktuvo nustatymai bus atstatyti, jis automatiškai įsijungs iš naujo.
- Prisijunkite prie maršruto parinktuvo valdymo puslapio, kad atstatytumėte gamyklines vertes.

#### K4. Ką galiu padaryti, jei pamiršau valdymo puslapio slaptažodį?

- Žr. DUK>K3, kaip atstatyti maršruto parinktuvą, ir sukurkite naują prisijungimo slaptažodį.
- K5. Ką daryti, jei pamiršau belaidžio ryšio tinklo slaptažodį? (tik belaidžiams lauko maršruto parinktuvams)
  - Numatytasis belaidžio ryšio slaptažodis yra atspausdintas maršruto parinktuvo etiketėje.
  - Jei pakeičiamas numatytasis belaidžio ryšio slaptažodis, prisijunkite prie maršruto parinktuvo valdymo puslapio, kad atgautumėte arba atstatytumėte savo slaptažodį.

Pastaba. Daugiau pagalbos šalinant sutrikimus rasite DUK svetainėje https://www.tp-link.com.

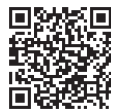

Norėdami gauti techninės pagalbos, dalių keitimo paslaugas, atsisiųsti naudotojo vadovus ir gauti kitą informaciją, apsilankykite adresu https://www.tp-link.com/support arba tiesiog nuskaitykite QR kodą.

#### Magyar

### A router tápellátása

Válassza ki a router tápellátásának módját a tartozékoknak megfelelően. A kültéri routerek tápellátása történhet hálózati adapterrel, passzív PoEadapterrel vagy olyan PSE-eszközzel (például PoE- switch), amely megfelel az IEC 62368-1 szabvány 2. tápforrásosztályának (PS2) vagy korlátozott tápforrásának (LPS).

PoE switch-en keresztül

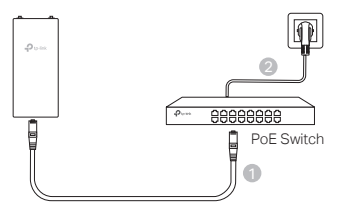

PoE-adapteren keresztül

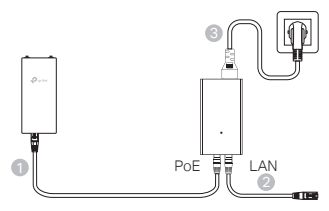

Hálózati adapteren keresztül (bizonyos termékek esetében)

A hálózati adaptert nem a TP-Link biztosítja.

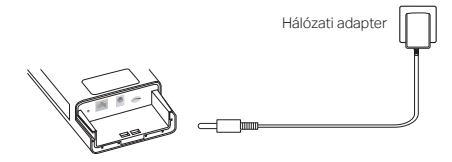

### A router vízszigetelése és felszerelése

### 1. Csatlakoztassa a kábeleket

- Vegye le a vízálló fedelet (szükség esetén használjon csavarhúzót).
- (2) Helyezzen be egy nano SIM-kártyát a nyílásba, amíg nem hallja a kattanást.
- (3) Illesszen be egy Ethernet-kábelt és/ vagy egy hálózati kábelt a hálózatához szükséges módon.
- (4) Vezesse át a kábel(eke)t a vízálló gumin és a fedélen.
- (5) Szerelje vissza a vízálló burkolatot.

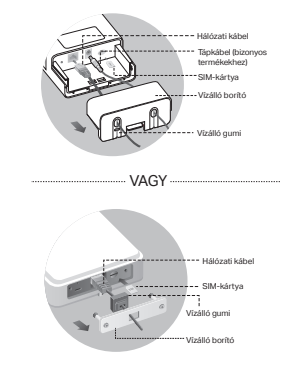

### 2. Válassza ki a kültéri router felszerelésének módját

#### Megjegyzések:

- 1. Egyes routerek esetében először kézzel kell telepítenie az antennákat.
- Győződjön meg róla, hogy a kültéri router függőlegesen van felszerelve a jobb vízszigetelés érdekében.
- 3. A kültéri routert villám- és ESD-védelemmel ellátott helyre kell telepíteni.
- A szerelési hely kiválasztásakor győződjön meg arról, hogy a hálózati jelző LED folyamatosan zöld vagy sárga színű, vagy 2-3 sávot mutat a jobb internetkapcsolat érdekében.

### A kültéri router oszlopra történő felszerelése

A kiválasztott helyszínen rögzítse a készüléket a pózna egy megfelelő pontjára, majd nagyjából igazítsa a kültéri routert a kijelölt irányba.

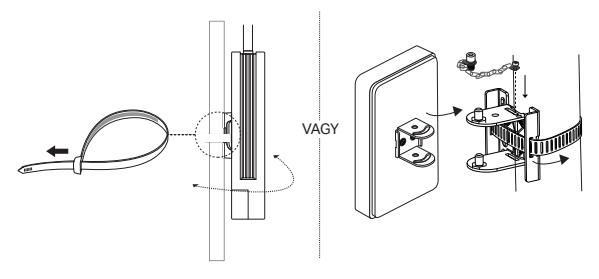

Magyar

### A kültéri router falra szerelése (a rögzítőkonzolokkal ellátott termékek esetében)

Szerelje fel a szerelőkonzolt a falon a kívánt helyre. Nyomja és csúsztassa a kültéri routert, hogy rögzítse a helyére.

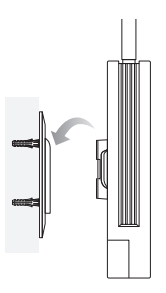

# • A kültéri router felszerelése az ablakra (a tartóval ellátott termékek esetében)

Távolítsa el a kétoldalas ragasztószalagokat a rögzítőkonzolról, és ragassza a konzolt az ablakon a kívánt helyre. Nyomja és csúsztassa a kültéri routert, hogy rögzítse a helyére.

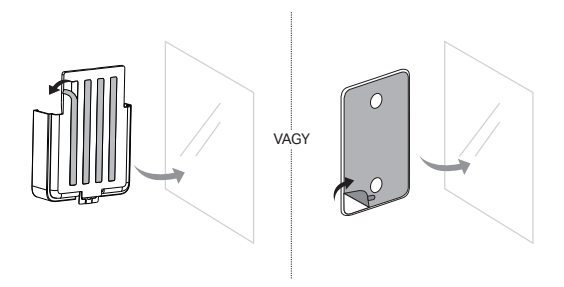

### A router konfigurálása

- Csatlakoztassa a számítógépet a kültéri routerhez Ethernet-kábelen keresztül vagy vezeték nélkül (a vezeték nélküli csatlakozás csak a vezeték nélküli kültéri router esetében lehetséges).
- Írja be a http://tplinkmodem.net vagy http://192.168.254.1 vagy http://192.168.1.1 címet a webböngészőbe, és hozzon létre egy jelszót a későbbi bejelentkezésekhez.
- A kezdeti konfiguráció befejezéséhez kövesse a Gyors beállítás oldal lépésről lépésre történő utasításait.

Megjegyzés: A vezeték nélküli kültéri routerek esetében, ha megváltoztatta az alapértelmezett SSID-t és jelszót, akkor a vezeték nélküli eszközöket újra kell csatlakoztatnia az új Wi-Fi hálózathoz.

### GYIK (Gyakran Ismételt Kérdések)

#### K1. Mit tehetek, ha nem jelenik meg a bejelentkezési oldal?

- Ellenőrizze, hogy a számítógép úgy van beállítva, hogy automatikusan kérjen IP-címet az útválasztótól.
- Ellenőrizze, hogy a http://tplinkmodem.net helyesen van-e megadva a webböngészőben. Alternatívaként írja be a http://192.168.254.1 vagy a http://192.168.1.1 címet a webböngészőbe.
- Használjon másik böngészőt, és próbálja újra.
- Indítsa újra a routert, és próbálja meg újra.
- Tiltsa le, majd engedélyezze az aktív hálózati adaptert, és próbálja újra.

### K2. Mit tehetek, ha nem tudok csatlakozni az internethez?

- Ellenőrizze, hogy SIM-kártyája 5G/4G vagy WCDMA-kártya.
- Ellenőrizze, hogy a SIM-kártya az internetszolgáltató szolgáltatási területén van-e.
- Ellenőrizze, hogy a SIM-kártyáján elegendő egyenleg van-e.
- Ellenőrizze a LAN-kapcsolatot:

Írja be a webböngészőbe a http://tplinkmodem.net vagy http://192.168.254.1 vagy http://192.168.1.1 címet. Ha a bejelentkezési oldal nem jelenik meg, olvassa el a GYIK > K1 részt, majd próbálja meg újra.

- Ellenőrizze az internetszolgáltató paramétereit:
  - 1 Nyisson meg egy webböngészőt, és jelentkezzen be a webkezelő oldalra.
  - 2 Ellenőrizze, hogy az internetszolgáltató által megadott paraméterek helyesen vannakmegadva. Ha nem, hozzon létre egy új profilt a helyes paraméterekkel.
#### Magyar

- Ellenőrizze a PIN beállításokat:
  - 1 Nyisson meg egy webböngészőt, és jelentkezzen be a webkezelő oldalra.
  - 2 Ellenőrizze, hogy szükség van-e a PIN-kódra. Ha igen, írja be az internetszolgáltatótól kapott helyes PIN-kódot.
- Ellenőrizze az adatkorlátot:
  - 1 Nyisson meg egy webböngészőt, és jelentkezzen be a webkezelő oldalra.
  - 2 Ellenőrizze, hogy az összes felhasznált adat meghaladja-e a teljes keretet. Ha igen, korrigálja a teljes keretet, és állítsa a teljes felhasználható adatmennyiséget 0-ra, vagy tiltsa le az adatkorlátozást.
- Ellenőrizze a mobil adatokat:
  - 1 Nyisson meg egy webböngészőt, és jelentkezzen be a webkezelő oldalra.
  - 2 Engedélyezze a mobiladatokat az internet eléréséhez.
- Ellenőrizze az adatroamingot:
  - Ellenőrizze internetszolgáltatójánál, hogy roaming szolgáltatási területen tartózkodik-e. Ha igen, nyisson meg egy webböngészőt, és jelentkezzen be a webes kezelőoldalra.
  - 2 Engedélyezze az adatbarangolást az internet eléréséhez.

### K3. Hogyan lehet visszaállítani a router gyári beállításait?

- A router bekapcsolt állapotában nyomja meg és tartsa lenyomva a router hátlapján található Reset gombot, amíg a Power LED villogni nem kezd. A router automatikusan visszaáll és újraindul.
- Engedélyezze az adatroamingot az internet eléréséhez.

### K4. Mit tehetek, ha elfelejtettem a webkezelő oldal jelszavát?

 A router visszaállításához és a bejelentkezéshez szükséges új jelszó létrehozásához lásd a GYIK>K3 pontot.

#### K5. Mit tehetek, ha elfelejtettem a vezeték nélküli hálózati jelszavamat? (vezeték nélküli kültéri routerek esetén)

- Az alapértelmezett vezeték nélküli jelszó a router termékcímkén található.
- Ha az alapértelmezett vezeték nélküli jelszó megváltozott, jelentkezzen be a router webes kezelőoldalára, és kérje le vagy állítsa vissza a jelszót.

Megjegyzés: További segítséget a hibaelhárításhoz a https://www.tp-link.com oldalon található GYIK-ban talál.

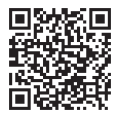

Műszaki támogatásért, csere szolgáltatásokért, felhasználói kézikönyvekért és egyéb információkért látogasson el a https://www.tp-link.com/support weboldalra, vagy egyszerűen csak szkennelje be a QR-kódot.

# Zasilanie routera

Wybierz metodę zasilania routera zgodnie z Twoimi akcesoriami.

Routery zewnętrzne mogą być zasilane przez zasilacz, pasywny injector PoE lub urządzenie PSE (takie jak przełącznik PoE), które są zgodne z Power Source Class 2 (PS2) lub Limited Power Source (LPS) normy IEC 62368-1.

Przez przełącznik PoE

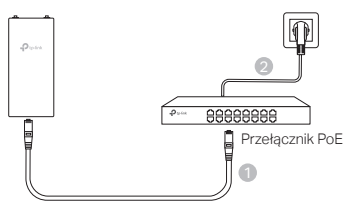

Przez Injector PoE

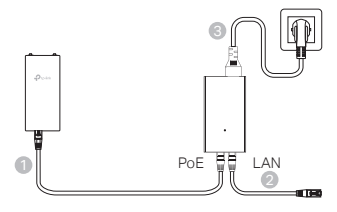

Przez zasilacz (dla niektórych produktów)

Zasilacz nie jest dostarczany przez TP-Link.

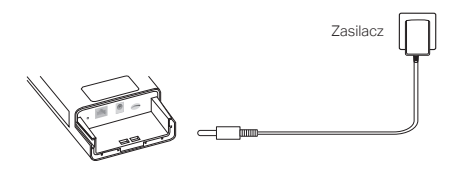

Polski

# Zabezpieczenie przed wodą i montaż Routera

## 1. Podłącz kable

- Zdejmij pokrywę zabezpieczającą przed wodą (w razie potrzeby użyj śrubokręta).
- (2) Włóż kartę nano SIM do slotu i dociśnij, aż usłyszysz kliknięcie.
- (3) Podłącz kabel Ethernet i/lub przewód zasilający, zależnie od potrzeb Twojej sieci.
- (4) Przeprowadź kabel(kable) przez uszczelkę i pokrywę.
- (5) Załóż ponownie pokrywę zabezpieczającą przez wodą.

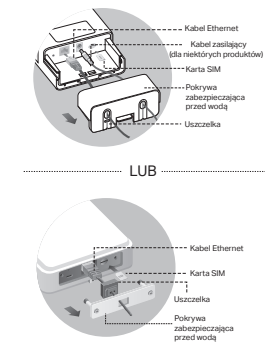

### 2. Wybierz metodę montażu Routera zewnętrznego

#### Uwagi:

- 1. W przypadku niektórych routerów należy najpierw ręcznie zamontować anteny.
- Upewnij się, że router zewnętrzny jest zamontowany pionowo, aby zapewnić lepszą ochronę przed wodą.
- Router zewnętrzny powinien być zamontowany w miejscu z ochroną przed piorunami i wyładowaniami elektrostatycznymi.
- Podczas wybierania miejsca montażu należy upewnić się, że dioda LED sygnału świeci się na zielono lub żółto, albo pokazuje 2 z 3 kresek zasięgu, aby uzyskać lepszą łączność z internetem.

#### Montaż Routera zewnętrznego na Słupie

W wybranym miejscu zamocuj urządzenie w odpowiednim punkcie na słupie, a następnie skieruj router zewnętrzny w wybranym kierunkiem.

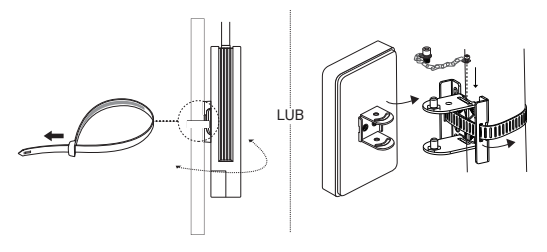

# Montaż Routera zewnętrznego na Ścianie (w przypadku produktów ze wspornikiem montażowym)

Zamontuj wspornik montażowy w wybranym miejscu na ścianie. Dociśnij i przesuń router zewnętrzny, aby zablokować go na miejscu.

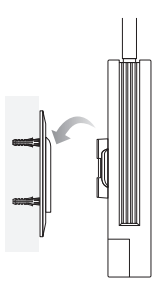

# Montaż Routera zewnętrznego na Oknie (w przypadku produktów ze wspornikiem montażowym)

Zdejmij zabezpieczenie dwustronnej taśmy wspornika montazowego i przyklej go w wybranym miejscu na oknie. Dociśnij i przesuń router zewnętrzny, aby zablokować go na miejscu.

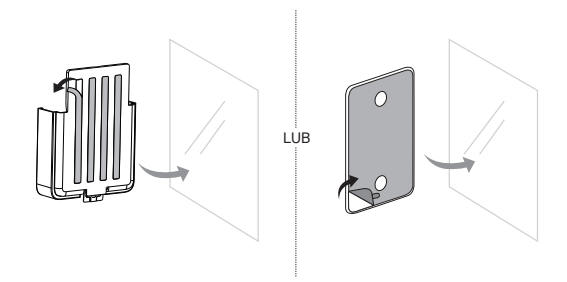

```
Polski
```

# Skonfiguruj Router

- Podłącz swój komputer do routera zewnętrznego za pomocą kabla Ethernet lub bezprzewodowo (połączenie bezprzewodowe dotyczy wyłącznie bezprzewodowego routera zewnętrznego).
- Wprowadź adres http://tplinkmodem.net lub http://192.168.254.1 lub http://192.168.1.1 w przeglądarce internetowej i utwórz hasło w celu przyszłych logowań.
- Postępuj zgodnie z instrukcjami krok po kroku podanymi na stronie Szybkiej konfiguracji, aby dokończyć wstępną konfigurację.

Uwaga: W przypadku routerów zewnętrznych na których zostało zmienione domyślne SSID i hasło, należy ponownie połączyć urządzenia bezprzewodowe z nową siecią Wi-Fi.

# FAQ (Często zadawane pytania)

### Q1. Co mogę zrobić, jeśli strona logowania nie pojawia się?

- Sprawdź, czy komputer jest ustawiony, aby automatycznie pobierał adres IP od routera.
- Sprawdź, czy prawidłowo wpisałeś(aś) adres http://tplinkmodem.net w przeglądarce internetowej. Alternatywnie możesz wpisać http://192.168.254.1 lub http://192.168.1.1 w przeglądarce internetowej.
- Użyj innej przeglądarki internetowej i spróbuj ponownie.
- Uruchom ponownie swój router i spróbuj ponownie.
- Wyłącz, a następnie włącz ponownie aktywną kartę sieciową i spróbuj ponownie.

# Q2. Co mogę zrobić, jeśli nie mogę uzyskać dostępu do internetu?

- Sprawdź, czy Twoja karta SIM jest kartą 5G/4G lub WCDMA.
- Sprawdź, czy Twoja karta SIM znajduje się w zasięgu usługi Twojego operatora.
- Sprawdź, czy Twoja karta SIM ma wystarczającą ilość dostępnych środków.
- Sprawdź połączenie LAN:

Wprowadź adres http://tplinkmodem.net lub http://192.168.254.1 lub http://192.168.1.1 w przeglądarkę internetową. Jeśli strona logowania się nie pojawi, zapoznaj się z FAQ > Q1 i spróbuj ponownie.

- Sprawdź parametry Twojego operatora:
  - 1 Otwórz przeglądarkę i zaloguj się na stronę konfiguracyjną.
  - 2 Sprawdź, czy parametry podane przez Twojego dostawcę internetu są wprowadzone poprawnie. Jeśli nie, utwórz nowy profil z poprawnymi parametrami.
- Sprawdź ustawienia PIN:

- 1 Otwórz przeglądarkę i zaloguj się na stronę konfiguracyjną.
- 2 Sprawdź, czy wymagany jest kod PIN. Jeśli tak, wprowadź poprawny PIN podany przez Twojego operatora.
- Sprawdź Limit danych:
  - 1 Otwórz przeglądarkę i zaloguj się na stronę konfiguracyjną.
  - 2 Sprawdź, czy łącznie wykorzystane dane przekraczają dozwoloną ilość. Jeśli tak, popraw dozwoloną ilość i ustaw łącznie wykorzystane dane na 0 lub wyłącz limit danych.
- Sprawdź Dane komórkowe:
  - 1 Otwórz przeglądarkę i zaloguj się na stronę konfiguracyjną.
  - 2 Włącz Dane komórkowe, aby uzyskać dostęp do internetu.
- Sprawdź Roaming danych:
  - 1 Potwierdź ze swoim operatorem, że znajdujesz się na obszarze z zasięgiem roamingu. Jeśli tak, otwórz przeglądarkę i zaloguj się na stronę konfiguracyjną.
  - 2 Włącz Roaming danych, aby uzyskać dostęp do internetu.

### Q3. Jak mogę przywrócić router do jego domyślnych ustawień fabrycznych?

- Na włączonym routerze wciśnij i przytrzymaj przycisk Reset znajdujący się na tylnym panelu routera, aż dioda Power (Zasilania) zacznie migać. Router się zresetuje i uruchomi ponownie.
- Zaloguj się na stronę konfiguracyjną routera, aby przywrócić go do ustawień fabrycznych.

### Q4. Co mogę zrobić, jeśli nie pamiętam hasła do strony konfiguracyjnej?

- Zapoznaj się z FAQ > Q3, aby zresetować router i utworzyć nowe hasło logowania.
- Q5. Co mogę zrobić, jeśli zapomnę hasła do mojej sieci bezprzewodowej? (dla bezprzewodowych routerów zewnętrznych)
  - Domyślne hasło sieci bezprzewodowej jest nadrukowane na tabliczce znamionowej routera.
  - Jeśli domyślne hasło sieci bezprzewodowej zostało zmienione, zaloguj się na stronę konfiguracyjną aby je odczytać lub zmienić.

Uwaga: Więcej pomocy dotyczącej rozwiązywania problemów znajdziesz w sekcji FAQ na naszej stronie internetowej https://www.tp-link.com

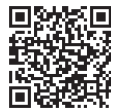

Aby uzyskać pomoc techniczną, poradniki użytkownika i więcej, odwiedź stronę https://www.tp-link.com/support lub zeskanuj kod QR.

# Pornește routerul

Alege o metodă de alimentare a routerului în funcție de accesoriile tale.

Routerele de exterior pot fi alimentate printr-un alimentator, un adaptor PoE pasiv sau un dispozitiv PSE (cum ar fi un switch PoE) care respectă cerințele Power Source Class 2 (PS2) sau Limited Power Source (LPS) din IEC 62368-1.

Prin switch PoE

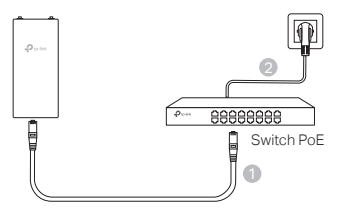

Prin adaptor PoE

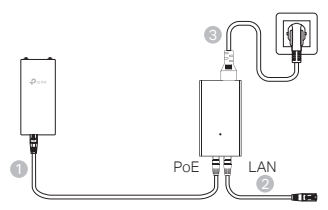

Prin alimentator (pentru anumite produse)
 Alimentatorul nu este furnizat de TP-Link.

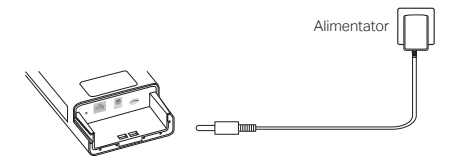

# Montează routerul astfel încât să fie impermeabil.

# 1. Conectează cablurile

- Deschide capacul impermeabil (utilizează o şurubelniță dacă este necesar).
- (2) Inserează o cartelă nano SIM în slot până când auzi un clic.
- (3) Montează un cablu Ethernet şi/sau un cablu de alimentare după cum este necesar pentru reţeaua ta.
- (4) Treci cablul (cablurile) prin cauciucul impermeabil și prin capac.
- (5) Montează capacul impermeabil.

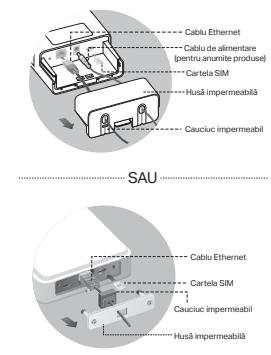

# 2. Alege o metodă de montare a routerului de exterior

#### Note:

- 1. Pentru unele routere, mai întâi trebuie să instalezi antenele manual.
- 2. Asigură-te că routerul de exterior este instalat vertical pentru o mai bună impermeabilizare.
- 3. Routerul de exterior va fi instalat în poziție cu protecție împotriva trăsnetului și ESD.
- 4. Când selectezi un loc de montare, asigură-te că LED-ul de semnal al rețelei este verde sau galben continuu sau că arată 2 până la 3 bare pentru o conexiune mai bună la internet.

# Montarea routerului de exterior pe un stâlp

La locul ales, atașează dispozitivul la un punct adecvat al stâlpului și apoi aliniază aproximativ routerul de exterior în direcția semnalului.

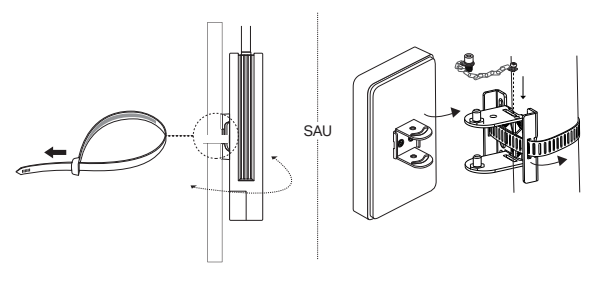

Română

### Montarea routerului de exterior pe perete (pentru produse cu suporturi de montare)

Montează suportul de montare în poziția preferată în perete. Împinge și glisează routerul de exterior pentru a-l bloca în poziție.

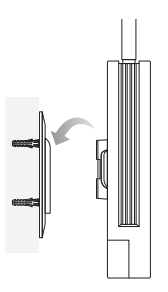

# Montarea routerului de exterior pe fereastră (pentru produse cu suporturi de montare)

Îndepărtează benzile cu două fețe de pe suportul de montare și lipește suportul în poziția preferată pe fereastră. Împinge și glisează routerul de exterior pentru a-l bloca în poziție.

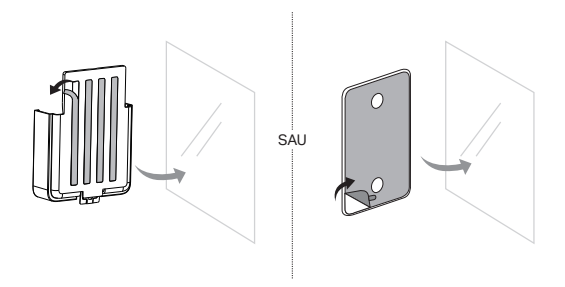

# Configurează routerul

- Conectează computerul la routerul de exterior printr-un cablu Ethernet sau wireless (conexiunea wireless este numai pentru routerul de exterior cu wireless).
- Inserează http://tplinkmodem.net sau http://192.168.254.1 sau http://192.168.1.1 în browserul web şi defineşte o parolă pentru autentificarea viitoare.
- Urmează instrucțiunile pas cu pas din pagina Configurare rapidă pentru a finaliza configurarea inițială.

Notă: Pentru routerele wireless de exterior, dacă ai schimbat SSID-ul și parola implicite, trebuie să reconectezi dispozitivele wireless la noua rețea Wi-Fi.

# Întrebări frecvente

### Î1. Ce fac dacă nu se deschide pagina de autentificare?

- Verifică dacă computerul este setat să obțină automat o adresă IP de la router.
- Verifică dacă http://tplinkmodem.net este introdus corect în browserul web. Alternativ, inserează http://192.168.254.1 sau http://192.168.1.1 în browserul web.
- Utilizează alt browser web și încearcă din nou.
- Repornește routerul și încearcă din nou.
- Dezactivează și reactivează adaptorul de rețea, apoi încearcă din nou.

### Î2. Ce pot face dacă nu pot accesa internetul?

- Verifică dacă cartela SIM este 5G/4G sau WCDMA.
- Verifică dacă cartela SIM se află în zona de acoperire a furnizorului tău de servicii de internet.
- Verifică dacă cartela SIM are credit suficient.
- Verifică conexiunea LAN:

Inserează http://tplinkmodem.net sau http://192.168.254.1 sau http://192.168.1.1 în browserul web. Dacă pagina de conectare nu apare, consultă Întrebări frecvente > Î1 și apoi încearcă din nou.

- Verifică parametrii ISP:
  - 1 Deschide un browser web și conectează-te la pagina de administrare web.
  - 2 Verifică dacă parametrii furnizați de ISP sunt introduși corect. Dacă nu, definește un profil nou cu parametrii corecți.
- Verifică setările PIN:
  - 1 Deschide un browser web și conectează-te la pagina de administrare web.

#### Română

- 2 Verifică dacă este necesar PIN. Dacă este, inserează codul PIN corect furnizat de ISP.
- Verifică limita de date:
  - 1 Deschide un browser web și conectează-te la pagina de administrare web.
  - 2 Verifică dacă totalul datelor utilizate depăşeşte valoarea totală alocată. Dacă da, corectează alocația totală și setează totalul de date utilizate la 0 sau dezactivează limita de date.
- Verifică datele mobile:
  - 1 Deschide un browser web și conectează-te la pagina de administrare web.
  - 2 Activează datele mobile pentru a accesa internetul.
- Verifică roamingul de date:
  - 1 Confirmă cu ISP-ul tău dacă te afli într-o zonă de servicii de roaming. Dacă eşti, deschide un browser web şi conectează-te la pagina de administrare web.
  - 2 Activează roamingul de date pentru a accesa internetul.

### 13. Cum să restabilesc routerul la setările implicite din fabrică?

- Cu routerul pornit, apasă și menține apăsat butonul Reset de pe panoul din spate al
  routerului până când LED-ul de alimentare începe să clipească. Routerul se va reseta și va
  reporni automat.
- Conectează-te la pagina de administrare web a routerului pentru a restabili routerul la setările din fabrică.

### Î4. Ce pot face dacă uit parola paginii de administrare web?

 Consultă Întrebări frecvente>Î3 pentru a restabili routerul și a crea o nouă parolă pentru a te conecta.

### 15. Ce pot face dacă uit parola rețelei wireless? (pentru routere wireless de exterior)

- Parola wireless implicită este tipărită pe eticheta produsului.
- Dacă parola wireless implicită a fost schimbată, conectează-te la pagina de administrare web a routerului și recuperează sau resetează parola.

Notă: Pentru mai mult ajutor pentru depanare, consultă Întrebări frecvente la https://www.tp-link.com.

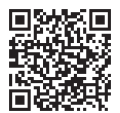

Pentru asistență tehnică, servicii de înlocuire, ghiduri de utilizare și multe altele, te rugăm să vizitezi https://www.tp-link.com/support sau pur și simplu scanează codul QR.

# Zapnutie routera

Zvoľte spôsob napájania svojho routera podľa používaného príslušenstva.

Vonkajšie routere možno napájať prostredníctvom napájacieho adaptéra, pasívneho adaptéra PoE alebo zariadenia PSE (napríklad switcha PoE), ktoré spĺňa požiadavky triedy 2 (PS2), prípadne pomocou obmedzeného zdroja napájania (LPS) podľa normy IEC 62368-1.

Prostredníctvom switcha PoE

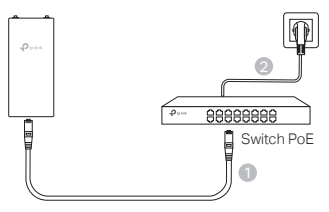

Prostredníctvom adaptéra PoE

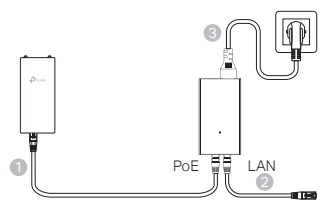

Prostredníctvom napájacieho adaptéra (pre niektoré produkty)

Napájací adaptér nedodáva spoločnosť TP-Link.

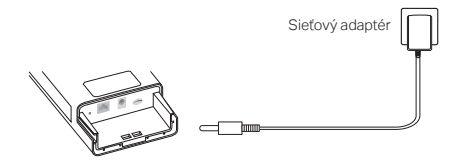

# Vodotesnosť a montáž routera

# 1. Pripojenie káblov

- Zložte vodotesný kryt (v prípade potreby použite skrutkovač).
- (2) Zasuňte nano SIM kartu do otvoru, aby ste počuli cvaknutie.
- (3) Namontujte ethernetový kábel a/alebo napájací kábel podľa potreby vašej siete.
- (4) Preveďte kábel (káble) cez vodotesnú gumu a kryt.
- (5) Znovu nasaďte vodotesný kryt.

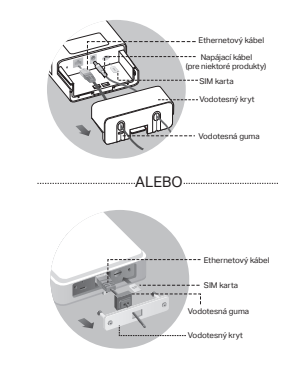

# 2. Vyberte spôsob montáže vonkajšieho routera

#### Poznámky:

- 1. V prípade niektorých routerov je potrebné najprv manuálne namontovať antény.
- 2. Vonkajší router musí byť namontovaný vo zvislej polohe, aby sa vylepšila jeho vodotesnosť.
- Vonkajší router musí byť namontovaný na mieste, kde bude chránený pred bleskami a elektrostatickými výbojmi.
- Pri výbere miesta montáže skontrolujte, či LED kontrolka sieťového signálu svieti nazeleno alebo nažlto, alebo či sa zobrazujú 2 až 3 čiarky, aby bolo pripojenie na internet lepšie.

# Montáž vonkajšieho routera na stĺp

Na vybratom mieste upevnite zariadenie k vhodnému bodu na stĺpe a potom približne zarovnajte vonkajší router v smere zvolenej orientácie.

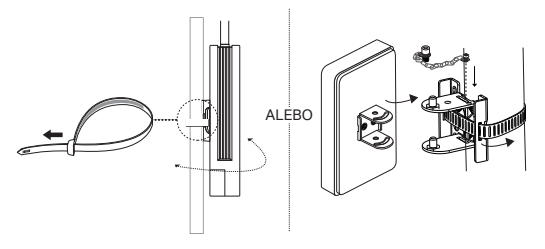

# Montáž vonkajšieho routera na stenu (pre produkty s montážnymi konzolami)

Upevnite montážnu konzolu na vybraté miesto na stene. Vonkajší router potlačte a posuňte, aby sa zaistil na mieste.

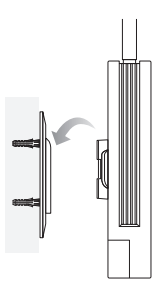

# Montáž vonkajšieho routera na okno (pre produkty s montážnymi konzolami)

Z montážnej konzoly odstráňte obojstranné pásky a konzolu prilepte na preferované miesto na okne. Vonkajší router potlačte a posuňte, aby sa zaistil na mieste.

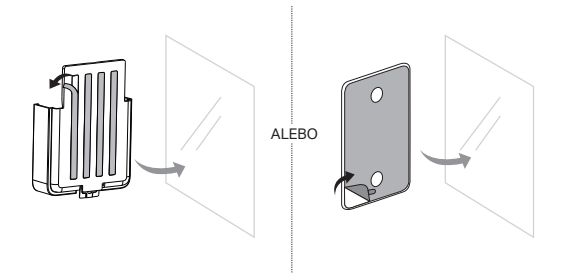

# Konfigurácia routera

- K vonkajšiemu routeru pripojte počítač pomocou ethernetového kábla alebo bezdrôtovo (bezdrôtové pripojenie je určené len pre bezdrôtový vonkajší router).
- Do webového prehliadača zadajte adresu http://tplinkmodem.net, http://192.168.254.1 alebo http://192.168.1.1 a vytvorte si heslo pre prihlásenie v budúcnosti.
- Úvodnú konfiguráciu dokončite podľa podrobných pokynov na stránke Rýchle nastavenie.

Poznámka: Pre bezdrôtové vonkajšie routere: Ak ste zmenili predvolené SSID a heslo, bude potrebné znova pripojiť vaše bezdrôtové zariadenia k novej sieti Wi-Fi.

# Najčastejšie otázky

### Otázka č. 1. Čo mám robiť, ak sa nezobrazí prihlasovacia stránka?

- SOverte, či je počítač nastavený na automatické načítanie IP adresy z routera.
- Skontrolujte, či je do webového prehliadača správne zadaná adresa http://tplinkmodem.net. Respektívne zadajte do webového prehliadača adresu http://192.168.254.1 alebo http://192.168.1.1.
- Použite iný webový prehliadač a skúste to znova.
- Reštartujte router a skúste to znova.
- Vypnite a zapnite aktívny sieťový adaptér a skúste to znova.

# Otázka č. 2. Čo mám robiť, ak nemám prístup na internet?

- Overte, či máte SIM kartu typu 5G/4G alebo WCDMA.
- Overte, či sa SIM karta nachádza v dosahu oblasti poskytovateľa internetových služieb.
- Overte, či máte na SIM karte dostatočný kredit.
- Skontrolujte pripojenie siete LAN:

Do webového prehliadača zadajte adresu http://tplinkmodem.net, http://192.168.254.1 alebo http://192.168.1.1. Ak sa prihlasovacia stránka nezobrazí, prečítajte si otázku č. 1 v časti najčastejšie otázky a skúste to znova.

- Skontrolujte parametre poskytovateľa ISP:
  - 1 Otvorte webový prehliadač a prihláste sa na stránku na správu webu.
  - 2 Overte, či sú parametre poskytnuté poskytovateľom ISP zadané správne. Ak nie sú, vytvorte si nový profil so správnymi parametrami.
- Skontrolujte nastavenia PIN kódu:
  - 1 Otvorte webový prehliadač a prihláste sa na stránku na správu webu.

- 2 Overte, či sa vyžaduje zadanie PIN kódu. Ak áno, zadajte správny PIN kód poskytnutý poskytovateľom ISP.
- Skontrolujte dátový limit:
  - 1 Otvorte webový prehliadač a prihláste sa na stránku na správu webu.
  - 2 Overte, či celkový objem využitých dát nepresiahol celkový povolený limit. Ak áno, opravte celkový povolený limit a nastavte celkový objem využitých dát na hodnotu 0 alebo deaktivujte dátový limit.
- Skontrolujte mobilné dátové pripojenie:
  - 1 Otvorte webový prehliadač a prihláste sa na stránku na správu webu.
  - 2 Zapnite si mobilné dátové pripojenie na prístup na internet.
- Skontrolujte dátový roaming:
  - 1 U poskytovateľa ISP overte, či sa nachádzate v roamingovej oblasti s poskytovaním služieb. Ak áno, otvorte webový prehliadač a prihláste sa na stránku na správu webu.
  - 2 Aktivujte dátový roaming na prístup na internet.

### Otázka č. 3. Ako obnovím predvolené nastavenia routera z výroby?

- Po zapnutí napájania routera stlačte a podržte stlačené tlačidlo Reset na zadnom paneli routera dovtedy, kým nezačne blikať LED kontrolka napájania. Činnosť routera sa automaticky obnoví a router sa reštartuje.
- Prihláste sa na webovú stránku na správu routera, na ktorej môžete obnoviť výrobné nastavenia routera.

### Otázka č. 4. Čo mám robiť, ak zabudnem heslo stránky na webovú správu?

 Prečítajte si časť Najčastejšie otázky, otázka č. 3, obnovte nastavenia routera a vytvorte si nové heslo.

#### Otázka č. 5. Ako mám postupovať, ak zabudnem heslo do bezdrôtovej siete? (pre vonkajšie bezdrôtové routere)

- Predvolené heslo na prístup do bezdrôtovej siete je vytlačené na produktovom štítku routera.
- Ak sa predvolené heslo bezdrôtovej komunikácie zmenilo, prihláste sa na webovú stránku správy a načítajte alebo obnovte svoje heslo.

Poznámka: Ďalšie informácie o riešení problémov nájdete v časti najčastejšie otázky na našej webovej lokalite https://www.tp-link.com.

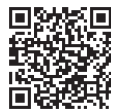

Technickú podporu, náhradné služby, užívateľské príručky a ďalšie informácie nájdete na adrese https://www.tp-link.com/support alebo jednoducho naskenujte QR kód.

# Napajanje usmerjevalnika

Izberite način napajanja usmerjevalnika glede na opremo.

Zunanji usmerjevalniki se lahko napajajo prek napajalnika, pasivnega PoE adapterja ali PSE naprave (na primer PoE stikalo), ki je skladna z razredom napajanja 2 (PS2) ali omejenim virom napajanja (LPS) po standardu IEC 62368-1.

Prek PoE stikala

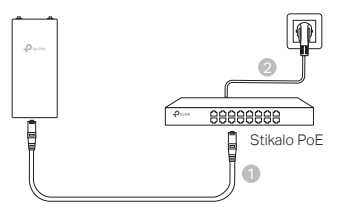

Prek PoE adapterja

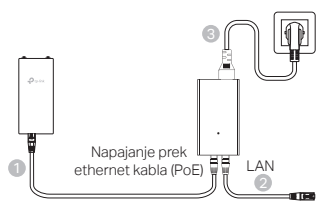

Prek napajalnika (za določene izdelke)

V obsegu dobave izdelka TP-Link ni napajalnika.

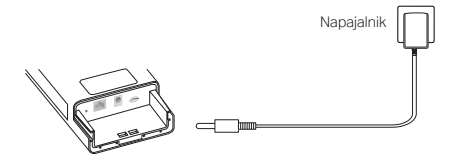

# Vodotesnost in namestitev usmerjevalnika

# 1. Priklop kablov

- Odstranite vodotesni pokrov (po potrebi uporabite izvijač).
- (2) Potiskajte nano SIM-kartico v režo, dokler ne zaslišite klika.
- (3) Priključite ethernet kabel in/ali napajalni kabel glede na zahteve omrežja.
- (4) Kabel(e) speljite skozi vodotesno gumo in pokrov.
- (5) Ponovno pritrdite vodotesni pokrov.

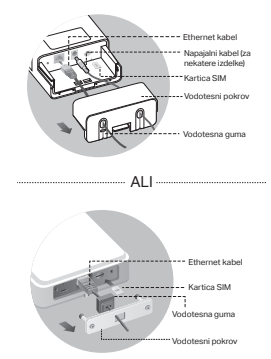

# 2. Izberite način montaže zunanjega usmerjevalnika

#### Opombe:

- 1. Na nekatere usmerjevalnike boste morali najprej ročno namestiti antene.
- Prepričajte se, da je zunanji usmerjevalnik nameščen pokončno, da zagotovite boljšo vodotesnost.
- Zunanji usmerjevalnik mora biti nameščen na mestu z zaščito pred strelo in električnim nabojem.
- Pri izbiri mesta namestitve se prepričajte, da je indikator omrežnega signala zelene ali rumene barve ali da prikazuje 2 do 3 črte za boljšo internetno povezljivost.

### Namestitev zunanjega usmerjevalnika na drog

Na izbrani lokaciji pritrdite napravo na primerno točko droga in nato približno usmerite zunanji usmerjevalnik v izbrano smer.

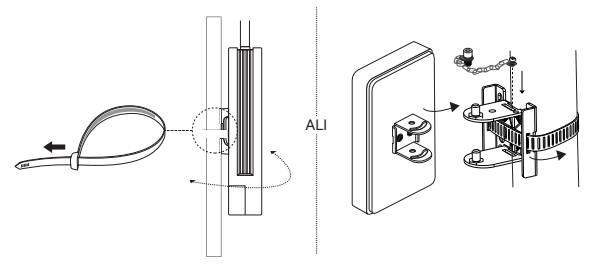

# Montaža zunanjega usmerjevalnika na steno (za izdelke z montažnimi nosilci)

Pritrdite montažni nosilec na želeno mesto na steni. Potisnite zunanji usmerjevalnik, da se zaskoči na mesto.

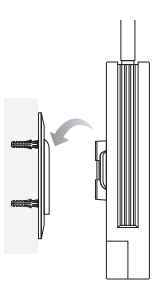

# Montaža zunanjega usmerjevalnika na okno (za izdelke z montažnimi nosilci)

Odstranite obojestranske lepilne trakove z montažnega nosilca in nosilec pritrdite na želeno mesto na oknu. Potisnite zunanji usmerjevalnik, da se zaskoči na mesto.

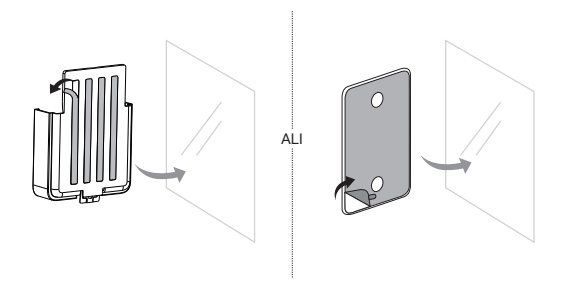

# Nastavite usmerjevalnik

- Povežite računalnik z zunanjim usmerjevalnikom prek ethernet kabla ali brezžično (brezžična povezava velja samo za brezžične zunanje usmerjevalnike).
- 2. V spletni brskalnik vnesite http://tplinkmodem.net ali http://192.168.254.1 ali http://192.168.1.1 in ustvarite geslo za prihodnje prijave.
- Sledite navodilom korak za korakom na strani za hitro nastavitev, da dokončate začetno konfiguracijo.

Opomba: Če ste pri brezžičnih zunanjih usmerjevalnikih spremenili privzeti SSID in geslo, morate brezžične naprave znova povezati z novim omrežjem Wi-Fi.

# FAQ (pogosta vprašanja)

#### V1: Kaj lahko naredim, če se stran za prijavo ne pojavi?

- Prepričajte se, da je računalnik nastavljen na samodejno pridobivanje IP-naslova od usmerjevalnika.
- Preverite, ali je naslov http://tplinkmodem.net pravilno vnesen v spletni brskalnik. V spletni brskalnik lahko vnesete tudi http://192.168.254.1 ali http://192.168.1.1.
- Uporabite drug spletni brskalnik in poskusite znova.
- Ponovno zaženite usmerjevalnik in poskusite znova.
- Onemogočite in nato omogočite omrežni adapter v uporabi in poskusite znova.

#### V2: Kaj lahko storim, če nimam internetnega dostopa?

- Preverite, ali je vaša kartica SIM kartica 5G/4G ali WCDMA.
- Preverite, ali je vaša kartica SIM na območju storitev vašega ponudnika internetnih storitev.
- Preverite, ali ima vaša SIM-kartica dovolj kredita.
- Preverite povezavo LAN:

V spletni brskalnik vnesite http://tplinkmodem.net ali http://192.168.254.1 ali http://192.168.1.1. Če se ne pojavi stran za prijavo, se obrnite na pogosta vprašanja – V1 in poskusite znova.

- Preverite svoje parametre ISP:
  - 1 Odprite spletni brskalnik in se prijavite na stran za spletno upravljanje.
  - 2 Preverite, ali ste pravilno vnesli parametre, ki jih ponuja vaš ISP. Če ne, ustvarite nov profil z ustreznimi parametri.
- Preverite nastavitve PIN:

#### Slovenščina

- 1 Odprite spletni brskalnik in se prijavite na stran za spletno upravljanje.
- 2 Preverite, ali je potreben PIN. Če je, vnesite pravilni PIN, ki ga posreduje vaš ISP.
- Preverite omejitev podatkov:
  - 1 Odprite spletni brskalnik in se prijavite na stran za spletno upravljanje.
  - 2 Preverite, ali v celoti uporabljeni podatki presegajo dovoljeno količino. Če jo, prilagodite celotno dovoljeno količino in nastavite celotno porabo podatkov na 0, ali pa onemogočite omejevanje podatkov.
- Preverite podatke na mobilnem telefonu:
  - 1 Odprite spletni brskalnik in se prijavite na stran za spletno upravljanje.
  - 2 Omogočite podatke na mobilnem telefonu za dostop do interneta.
- Preverite podatkovno gostovanje:
  - 1 Pri svojem ISP preverite, ali ste na območju storitev gostovanja. Če ste, odprite spletni brskalnik in se prijavite na stran za spletno upravljanje.
  - 2 Omogočite podatkovno gostovanje za dostop do interneta.

#### V3: Kako usmerjevalnik obnovim na tovarniške nastavitve?

- Ob vklopljenem usmerjevalniku pritisnite in držite gumb »Reset« na zadnji plošči, dokler ne začne utripati dioda za vklop. Usmerjevalnik se bo samodejno ponovno naložil in se ponovno nastavil.
- Za ponastavitev usmerjevalnika na privzete tovarniške nastavitve se ponovno prijavite v okno za spletno upravljanje in vrnite usmerjevalnik na tovarniške nastavitve.

### V4: Kaj naj storim, če pozabim geslo za prijavo v okno za spletno upravljanje?

Če želite obnoviti usmerjevalnik in ustvariti novo geslo za prijavo, glejte FAQ>V3.

# V5: Kaj lahko storim, če pozabim svoje geslo za brezžično omrežje? (za brezžične zunanje usmerjevalnike)

- Privzeto geslo za brezžično omrežje je natisnjeno na oznaki usmerjevalnika.
- Če je privzeto brezžično geslo spremenjeno, se prijavite na spletno stran usmerjevalnika in ponovno pridobite ali ponovno nastavite svoje geslo.

Opomba: Za več pomoči pri odpravljanju težav si oglejte pogosto zastavljena vprašanja na spletnem mestu https://www.tp-link.com.

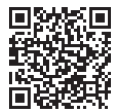

Za tehnično podporo, storitve zamenjave, uporabniške priročnike in drugo obiščite https://www.tp-link.com/support ali preprosto preberite kodo QR.

# Povežite ruter sa napajanjem

Izaberite način napajanja rutera u zavisnosti od svoje dodatne opreme.

Spoljašnji ruteri se mogu napajati putem strujnog adaptera, pasivnog PoE adaptera, kao i putem PSE uređaja (kao što je PoE svič) koji su usaglašeni sa izvorom napajanja klase 2 (PS2) ili ograničenim izvorom napajanja (LPS) kako je definisano u standardu IEC 62368-1.

Putem PoE sviča

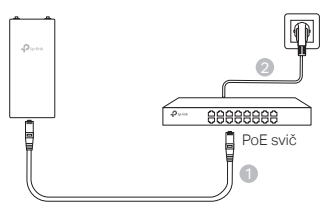

Putem PoE adaptera

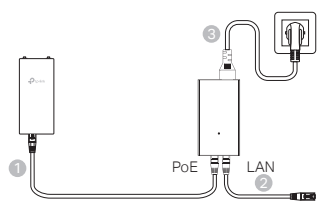

Putem strujnog adaptera (za određene proizvode)
 Strujni adapter nije obuhvaćen TP-Linkom.

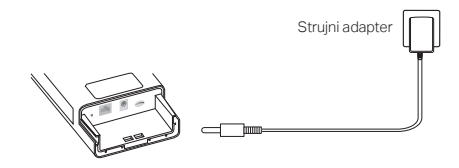

# Zaštitite od vode i montirajte ruter

# 1. Spojte kablove

- (1) Skinite vodootporni poklopac (upotrebite odvijač ako je neophodno).
- (2) Ubacite nano SIM karticu u ležište tako da klikne.
- (3) Postavite Ethernet kabl i/ ili strujni kabl, kako vaša mreža zahteva.
- (4) Sprovedite kabl (kablove) kroz vodootpornu gumu i poklopac.
- (5) Vratite na mesto vodootporni poklopac.

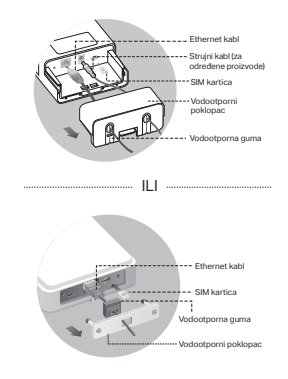

# 2. lzaberite način montaže spoljašnjeg rutera

#### Napomene:

- 1. Kod nekih rutera prvo morate ručno montirati antene.
- 2. Osigurajte da spoljašnji ruter bude montiran uspravno, radi bolje vodootpornosti.
- Spoljašnji ruter se montira na mestu koje ima zaštitu od groma i elektrostatičkog pražnjenja (ESD).
- Kada birate mesto montaže rutera, uverite se da mrežna signalna LED lampica sveti stabilnom zelenom ili žutom bojom ili da pokazuje 2 ili 3 crte, radi bolje internet veze.

# Montiranje spoljašnjeg rutera na stubu

Na odabranoj lokaciji prikačite uređaj za pogodnu tačku stuba, a zatim spoljašnji ruter približno poravnajte sa orijentisanim smerom.

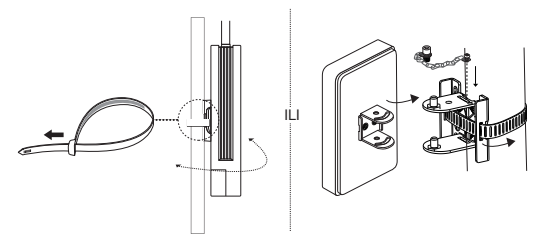

# Montiranje spoljašnjeg rutera na zidu (za proizvode sa montažnim držačima)

Montirajte montažni držač za željeno mesto na zidu. Pritisnite i navucite spoljašnji ruter da se pričvrsti na mestu.

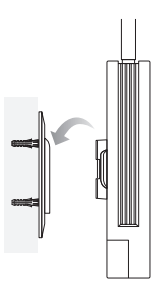

# Montaža spoljašnjeg rutera na prozoru (za proizvode sa montažnim držačima)

Odlepite dvostrano lepljive trake sa montažnog držača i zalepite držač na željeno mesto na prozoru. Pritisnite i navucite spoljašnji ruter da se pričvrsti na mestu.

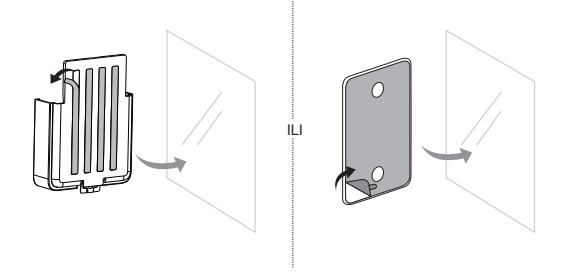

# Konfigurišite ruter

- Povežite računar sa spoljašnjim ruterom putem Ethernet kabla ili bežično (bežična veza moguća je samo kod bežičnog spoljašnjeg rutera).
- Otvorite http://tplinkmodem.net ili http://192.168.254.1 ili http://192.168.1.1 u veb-pregledaču i kreirajte lozinku za buduća prijavljivanja.
- Pratite postupna uputstva na stranici Brzo podešavanje kako biste dovršili inicijalnu konfiguraciju.

Napomena: Za bežične spoljašnje rutere, ako ste promenili podrazumevani SSID i lozinku, morate ponovo da povežete svoj bežični uređaj na novu Wi-Fi mrežu.

# Često postavljana pitanja

### P1. Šta da radim ako se ne pojavi stranica za prijavu?

- Uverite se da je računar podešen da automatski pribavi IP adresu sa rutera.
- Uverite se da ste u veb-pregledač pravilno upisali http://tplinkmodem.net. Alternativno možete da unesete http://192.168.254.1 ili http://192.168.1.1 u veb-pregledač.
- Upotrebite drugi veb-pregledač i pokušajte ponovo.
- Ponovo pokrenite ruter i pokušajte ponovo.
- Onemogućite, a zatim omogućite aktivni mrežni adapter i pokušajte ponovo.

### P2. Šta da radim ako ne mogu da pristupim internetu?

- Proverite da li je vaša SIM kartica 5G/4G ili WCDMA kartica.
- Proverite da li je SIM kartica u domenu dobavljača internet usluga.
- Proverite da li na SIM kartici ima dovoljno kredita.
- Proverite LAN vezu:

Unesite http://tplinkmodem.net ili http://192.168.254.1 ili http://192.168.1.1 u vebpregledač. Ako se stranica za prijavljivanje ne pojavi, pogledajte često postavljana pitanja > P1. i pokušajte ponovo.

- Proverite ISP parametre:
  - 1 Otvorite veb-pregledač i prijavite se na veb-stranu za upravljanje.
  - 2 Proverite da li su pravilno uneti parametri koje ste dobili od dobavljača internet usluga. Ako nisu, kreirajte novi profil sa ispravnim parametrima.
- Proverite PIN postavke:
  - 1 Otvorite veb-pregledač i prijavite se na veb-stranu za upravljanje.
  - 2 Proverite da li je potreban PIN. Ako jeste, unesite pravilan PIN koji ste dobili od

dobavljača internet usluga.

- · Proverite ograničenje podataka:
  - 1 Otvorite veb-pregledač i prijavite se na veb-stranu za upravljanje.
  - 2 Proverite da li ukupni korišćeni podaci premašuju ukupno dopuštenje. Ako premašuje, korigujte ukupno dopuštenje i postavite ukupno korišćene podatke na 0 ili onemogućite ograničenje podataka.
- Proverite mobilne podatke:
  - 1 Otvorite veb-pregledač i prijavite se na veb-stranu za upravljanje.
  - 2 Omogućite mobilne podatke da biste pristupili internetu.
- Proverite roming podataka:
  - 1 Potvrdite pomoću svog ISP da li ste u domenu roming usluga. Ako jeste, otvorite vebpregledač i prijavite se na veb-stranu za upravljanje.
  - 2 Omogućite prenos podataka u romingu kako biste pristupili internetu.

#### P3. Kako vratiti ruter na podrazumevana fabrička podešavanja?

- Kada je ruter uključen, pritisnite i zadržite dugme Reset na zadnjem panelu rutera dok LED lampica za napajanje ne počne da treperi. Ruter će obnoviti podešavanja i automatski će se restartovati.
- Prijavite se na veb-stranu za upravljanje ruterom kako biste vratili ruter na njegova fabrička podešavanja.

#### P4. Šta mogu da uradim ako zaboravim lozinku za veb-stranu za upravljanje?

 Pogledajte često postavljana pitanja > P3 kako biste obnovili podešavanja rutera i kreirali novu lozinku za prijavljivanje.

# P5. Šta mogu da uradim ako zaboravim lozinku za bežičnu mrežu? (za bežične spoljašnje rutere)

- Podrazumevana lozinka za bežičnu mrežu odštampana je na etiketi na ruteru.
- Ako ste promenili podrazumevanu lozinku bežične mreže, prijavite se na veb stranicu za upravljanje ruterom i zatražite novu ili resetujte svoju lozinku.

Napomena: Više pomoći za rešavanje problema potražite u često postavljanim pitanjima na stranici https://www.tp-link.com.

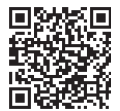

Za tehnički podršku, usluge zamene, korisnička uputstva i druge informacije, posetite **https://www.tp-link.com/support**, ili jednostavno skenirajte QR kôd.

# Роутерды қосыңыз

Аксессуарларыңызға сәйкес роутерды қуаттандыру әдісін таңдаңыз.

Сыртқы роутерларды қуат адаптері, пассивті РоЕ адаптері немесе Куат Көзінің 2 Класына (PS2) немесе IEC 62368-1 Шектеулі Қуат Көзіне (LPS) сәйкес келетін PSE құрылғысы (Мысалы, РоЕ қосқышы) арқылы қуаттандыруға болады.

РоЕ Коммутаторы Арқылы

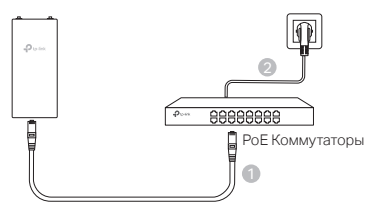

РоЕ Адаптері Арқылы

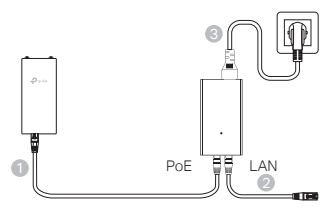

Қуат Адаптері арқылы (белгілі бір өнімдер үшін)
 Қуат адаптері ТР-Link тарапынан ұсынылмайды.

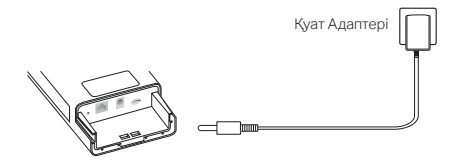

# Су өткізбейтін етіп жасаңыз және роутерды орнатыңыз

### 1. Кабельдерді жалғаңыз

- су өткізбейтін қақпақты Ажыратыңыз (қажет болса, бұрағышты пайдаланыңыз).
- (2) Нано-SIM картасын слотқа салып, шерткен дыбыс естігенше итеріңіз.
- (3) Ethernet кабелін Және/немесе қуат сымын желіге қажетінше Орнатыңыз.
- (4) кабельді(кабельдерді) су өткізбейтін резеңке арқылы өткізіп, жабыңыз.
- (5) су өткізбейтін қақпақты қайта бекітіңіз.

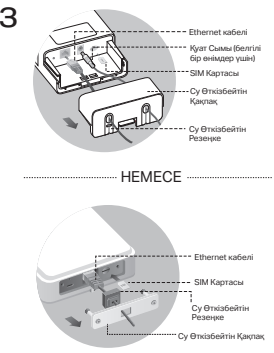

### 2. Сыртқы роутерды орнату әдісін таңдаңыз

#### Ескертулер:

- 1. Кейбір роутерлар үшін алдымен антенналарды қолмен орнату керек.
- 2. Сыртқы роутерді су өткізбейтін қасиетін жақсарту үшін тік күйде орнатыңыз.
- 3. Сыртқы роутер найзағай мен статикалық электрден қорғалған жерде орнатылуы тиіс.
- Орнату орнын таңдағанда, желі сигналының ЖАРЫҚ ДИОДЫ тұтас жасыл немесе сары екеніне немесе интернетке жақсы қосылуын 2-3 жолақты көрсететініне көз жеткізіңіз.

### Сыртқы Роутерды Тірекке орнату

Таңдалған жерде құрылғыны тіреу бағанының сәйкес нүктесіне бекітіңіз, содан кейін сыртқы роутерді сіз бағыттаған жаққа шамамен туралаңыз.

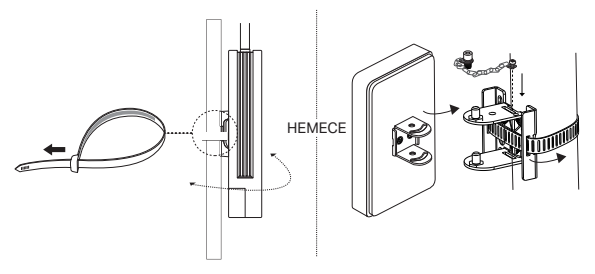

Қазақша

# Сыртқы Роутерды Қабырғаға орнату (кронштейндері бар өнімдер үшін)

Бекіту кронштейнін қабырғадағы қалаған орынға орнатыңыз. Сыртқы роутерді орнына бекіту үшін оны басып, сырғытыңыз.

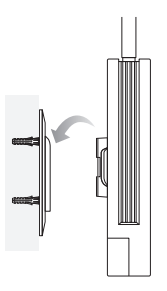

# Сыртқы Роутерды Терезеге орнату (кронштейндері бар өнімдер үшін)

Бекіту кронштейнінен екі жақты желімді таспаны алып тастаңыз және кронштейнді терезедегі қалаған орынға жапсырыңыз. Сыртқы роутерді орнына бекіту үшін оны басып, сырғытыңыз.

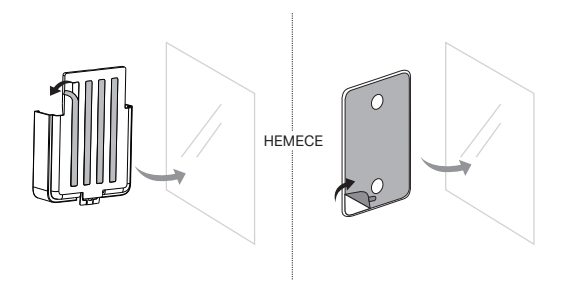

# Роутерды баптаңыз

- Компьютерді Сыртқы роутерға Ethernet кабелі арқылы немесе сымсыз қосыңыз (сымсыз байланыс тек сыртқы сымсыз роутерға арналған).
- Веб-браузерге http://tplinkmodem.net, http://192.168.254.1 немесе http://192.168.1.1 мекенжайларын енгізіп, болашақта кіру үшін құпиясөз жасаңыз.
- Бастапқы конфигурацияны аяқтау үшін Жылдам Орнату бетінің қадамдық нұсқауларын орындаңыз.

Ескертпе: сымсыз сыртқы роутерлар үшін әдепкі SSID және құпия сөзді өзгерткен болсаңыз, сымсыз құрылғыларды жаңа Wi-Fi желісіне қайта қосуыңыз керек.

# ЖҚС (жиі қойылатын сұрақтар)

#### 1С. Кіру парағы шықпаса не істей аламын?

- Компьютердің маршрутизатордан IP мекенжайын автоматты түрде алуға орнатылғанын тексеріңіз.
- http://tplinkmodem.net мекенжайының веб-браузерге дұрыс енгізілгенін тексеріңіз. Балама ретінде http://192.168.254.1 немесе http://192.168.1.1 мекенжайларын енгізіңіз.
- Басқа веб-шолғышты пайдаланып, әрекетті қайталаңыз.
- Маршрутизаторды қайта жүктеп, әрекетті қайталаңыз.
- Активті желі адаптерін өшіріп, қосып, әрекетті қайталаңыз.

#### 2С. Интернетке кіре алмасам не істей аламын?

- SIM картанызды 5G/4G немесе WCDMA картасы екенін тексеріңіз.
- SIM картаңыздың интернет провайдерінің қызмет көрсету аймағында екенін тексеріңіз.
- SIM картаңызда жеткілікті несие бар екенін тексеріңіз.
- LAN байланысын тексеріңіз:

Веб-браузерге http://tplinkmodem.net немесе http://192.168.254.1 немесе http://192.168.1.1 мекенжайларын енгізіңіз. Егер кіру беті пайда болмаса, жиі қойылатын сұрақтарға (ЖҚС) > 1С бөлімін қараңыз және қайтадан қолданып көріңіз.

- ISP параметрлеріңізді тексеріңіз:
  - 1 Веб-браузерді ашып, веб-басқару бетіне кіріңіз.
  - 2 Интернет провайдері ұсынған параметрлердің дұрыс енгізілгенін тексеріңіз. Олай болмаса, дұрыс параметрлері бар жаңа профиль жасаңыз.

#### Қазақша

- PIN параметрлерін тексеріңіз:
  - 1 Веб-браузерді ашып, веб-басқару бетіне кіріңіз.
  - 2 PIN кодының қажет екенін тексеріңіз. Егер солай болса, ISP берген дұрыс PIN кодын енгізіңіз.
- Деректер шегін тексеріңіз:
  - 1 Веб-браузерді ашып, веб-басқару бетіне кіріңіз.
  - 2 Пайдаланылған деректердің жалпы шектен асатынын тексеріңіз. Олай болса, жалпы шектеуді өзгертіңіз және тұтынылатын трафиктің жалпы көлемін қалпына келтіріңіз немесе трафик шектеуін өшіріңіз.
- Мобильді деректерді тексеріңіз:
  - 1 Веб-браузерді ашып, веб-басқару бетіне кіріңіз.
  - 2 Интернетке кіру үшін мобильді деректерді қосыңыз.
- Деректер роумингін тексеріңіз:
  - 1 Роумингте қызмет көрсету аймағында болсаңыз, Интернет провайдерімен растаңыз. Егер солай болса, веб-шолғышты ашып, веб-басқару бетіне кіріңіз.
  - 2 Интернетке кіру үшін деректер роумингін қосыңыз.

# 3C. Маршрутизаторды зауыттық әдепкі параметрлерге қалай қалпына келтіруге болады?

- Роутер қосулы кезде, қуат диодты шамы жыпылықтай бастағанша роутердың артқы панеліндегі Reset түймесін басып тұрыңыз. Роутер автоматты түрде қалпына келтіріліп, қайта жүктеледі.
- Роутерды зауыттық параметрлерге қайтару үшін роутердың веб-басқару бетіне кіріңіз.

#### 4С. Веб-басқару бетінің құпия сөзін ұмытып қалсам не істей аламын?

- Роутерді қалпына келтіру және жаңа құпиясөз жасау үшін жиі қойылатын сұрақтарға (ЖҚС) > 3С бөлімін қараңыз.
- 5С. Сымсыз желі құпия сөзін ұмытып қалсам не істей аламын? (сымсыз сыртқы роутерлар үшін)
  - Әдепкі сымсыз құпия сөз маршрутизатордың өнім жапсырмасында басып шығарылады.
  - Әдепкі сымсыз құпия сөз өзгертілген болса, маршрутизатордың веб-басқару бетіне кіріп, құпия сөзді шығарып алыңыз немесе қалпына келтіріңіз.

Ескертпе: ақаулықтарды жою бойынша қосымша көмек алу үшін ЖИІ ҚОЙЫЛАТЫН СҰРАҚТАР бөлімін қараңыз https://www.tp-link.com.

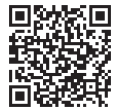

Техникалық қолдау, ауыстыру қызметтері, пайдаланушы нұсқаулықтары және басқа ақпараттар үшін мына сілтемеге өтіңіз: https://www.tp-link.com/support, немесе QR кодты сканерлеңіз.

# Питание маршрутизатора

Выберите способ питания маршрутизатора в соответствии с вашими аксессуарами.

Наружные маршрутизаторы могут питаться через адаптер питания, пассивный адаптер РоЕ или устройство PSE (например, коммутатор PoE), которое соответствует классу источника питания 2 (PS2) или ограниченному источнику питания (LPS) IEC 62368-1.

Через коммутатор РоЕ

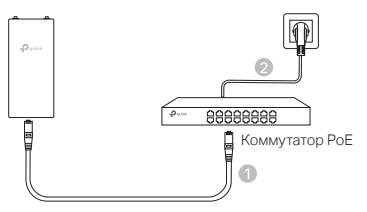

Через коммутатор РоЕ

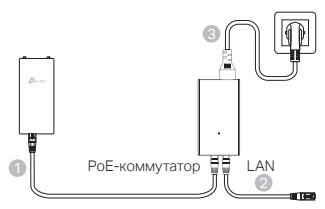

Через адаптер питания (для определенных продуктов)

Д Адаптер питания не предоставляется TP-Link.

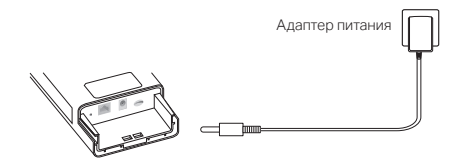

# Водонепроницаемый и закрепите маршрутизатор

### 1. Подключите кабели

- Снимите водонепроницаемую крышку (при необходимости используйте отвертку).
- (2) Вставьте карту nano SIM в слот до щелчка.
- (3) Подключите кабель Ethernet и/или шнур питания, как требуется для вашей сети.
- (4) Проведите кабель(и) через водонепроницаемую резину и крышку.
- (5) Установите водонепроницаемую крышку на место.

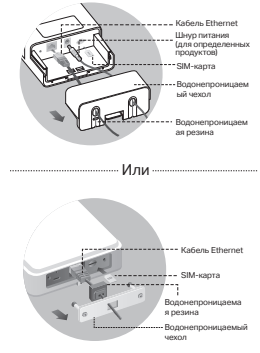

### 2. Выберите способ крепления внешнего маршрутизатора

#### Примечания:

- 1. Для некоторых маршрутизаторов сначала необходимо вручную установить антенны.
- Убедитесь, что внешний маршрутизатор установлен вертикально для лучшей гидроизоляции.
- Внешний маршрутизатор должен быть установлен в положении с защитой от молнии и электростатического разряда.
- При выборе места крепления убедитесь, что светодиод сигнала сети горит зеленым или желтым цветом или показывает 2–3 полоски для лучшего подключения к Интернету.

### Монтаж внешнего маршрутизатора на столбе

В выбранном месте прикрепите устройство к подходящей точке столба, а затем приблизительно выровняйте внешний маршрутизатор в направлении, которое вы сориентировали.

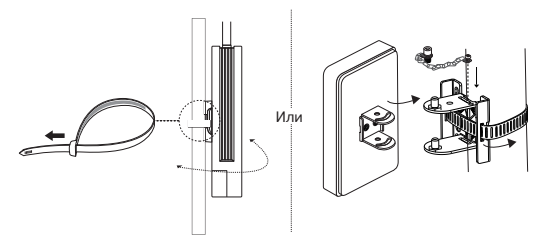

### Монтаж внешнего маршрутизатора на стене (для продуктов с монтажными кронштейнами)

Установите монтажный кронштейн в желаемое положение на стене. Нажмите и сдвиньте внешний маршрутизатор, чтобы зафиксировать его на месте.

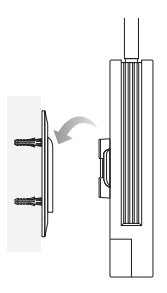

### Монтаж внешнего маршрутизатора на окне (для продуктов с монтажными кронштейнами)

Снимите двухсторонние ленты с монтажного кронштейна и приклейте кронштейн в желаемое положение на окне. Нажмите и сдвиньте внешний маршрутизатор, чтобы зафиксировать его на месте.

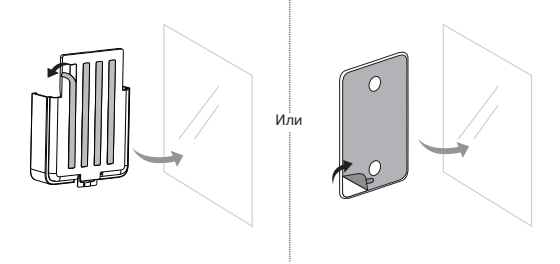

# Настройте роутер

- Подключите компьютер к внешнему маршрутизатору с помощью кабеля Ethernet или по беспроводной сети (беспроводное подключение доступно только для внешнего беспроводного маршрутизатора).
- Введите http://tplinkmodem.net или http://192.168.254.1 или http://192.168.1.1 в веб-браузере и создайте пароль для будущих входов.
- Следуйте пошаговым инструкциям на странице быстрой настройки, чтобы завершить первоначальную настройку.

Примечание: для внешних беспроводных маршрутизаторов, если вы изменили SSID и пароль по умолчанию, вам необходимо повторно подключить беспроводные устройства к новой сети Wi-Fi.

# Часто задаваемые вопросы (FAQ)

#### Вопрос 1. Что делать, если не появляется окно входа?

- Убедитесь, что компьютер автоматически получает IP-адрес от роутера.
- Проверьте, что http://tplinkmodem.net правильно введен в веб-браузере. Либо введите http://192.168.254.1 или http://192.168.1.1 в веб-браузере.
- Попробуйте использовать другой браузер.
- Перезагрузите роутер и повторите попытку.
- Отключите, потом снова включите текущий сетевой адаптер, затем повторите попытку.

#### Вопрос 2. Что делать, если нет доступа в интернет?

- Убедитесь, что используется SIM-карта стандарта WCDMA, 4G или 5G.
- Убедитесь, что ваша SIM-карта находится в зоне обслуживания вашего интернетпровайдера.
- Убедитесь, что на SIM-карте достаточно средств.
- Проверьте подключение к локальной сети:

Введите http://tplinkmodem.net или http://192.168.254.1 или http://192.168.1.1 в веббраузере. Если страница входа не отображается, см. FAQ > Вопрос 1 и повторите попытку.

- Проверьте настройки провайдера:
  - 1 Откройте браузер и выполните вход в веб-интерфейс управления.
  - 2 Проверьте, что параметры, предоставленные вашим провайдером, введены правильно. Если нет, создайте новый профиль с правильными параметрами.

- Проверьте настройки PIN-кода:
  - 1 Откройте браузер и выполните вход в веб-интерфейс управления.
  - 2 Проверьте, нужен ли PIN-код. Если нужен, введите PIN-код, предоставленный оператором.
- Проверьте лимит трафика:
  - 1 Откройте браузер и выполните вход в веб-интерфейс управления.
  - 2 Убедитесь, что общий объём израсходованного трафика не превышает общий лимит. Если превышает, измените общий лимит и обнулите общий объём израсходованного трафика либо отключите ограничение трафика.
- Проверьте мобильные данные:
  - 1 Откройте браузер и выполните вход в веб-интерфейс управления.
  - 2 Включите мобильные данные, чтобы получить доступ в интернет.
- Проверьте роуминг данных:
  - Уточните у оператора, не пребываете ли вы в зоне роуминга. Если пребываете, откройте браузер и выполните вход в веб-интерфейс управления.
  - 2 Включите роуминг данных, чтобы получить доступ в интернет.

#### Вопрос 3. Как восстановить заводские настройки роутера?

- При включенном маршрутизаторе нажмите и удерживайте кнопку Reset на задней панели маршрутизатора, пока светодиод Power не начнет мигать. Маршрутизатор восстановится и перезагрузится автоматически.
- Войдите на веб-страницу управления маршрутизатором, чтобы восстановить заводские настройки маршрутизатора.

#### Вопрос 4. Что делать, если я забыл пароль от веб-интерфейса управления?

 Обратитесь к FAQ>Вопрос 3, чтобы восстановить маршрутизатор и создать новый пароль для входа.

#### Вопрос 5. Что делать, если я забыл пароль беспроводной сети? (для беспроводных наружных маршрутизаторов)

- Пароль Wi-Fi сети по умолчанию напечатан на продуктовой этикетке роутера.
- Если пароль Wi-Fi сети по умолчанию изменялся, войдите в веб-интерфейс роутера и восстановите или сбросьте пароль.

Примечание: Для получения дополнительной помощи по устранению неполадок см. раздел часто задаваемых вопросов на сайте https://www.tp-link.com.

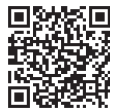

Для технической поддержки, услуг по замене, получения руководств для пользователей и другой информации, пожалуйста, посетите https://www.tp-link.com/support или просто отсканируйте QR-код.
# Увімкніть маршрутизатора

Виберіть спосіб живлення маршрутизатора відповідно до аксесуарів. Зовнішні маршрутизатори можуть отримувати живлення через адаптер живлення, пасивний адаптер РоЕ або пристрій PSE (наприклад, комутатор РоЕ), який відповідає вимогам джерела живлення класу 2 (PS2) або обмеженого джерела живлення (LPS) IEC 62368-1.

Через комутатор РоЕ

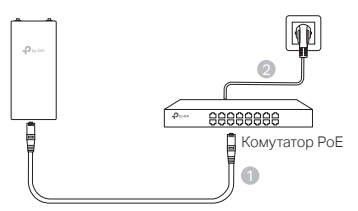

Через адаптер РоЕ

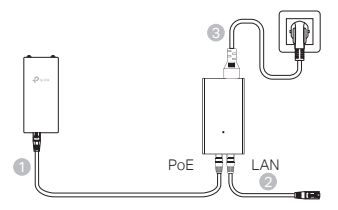

Через адаптер живлення (для деяких продуктів)
 Даптер живлення не надається TP-Link.

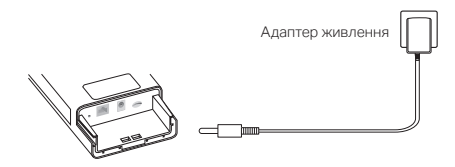

# Водонепроникність і встановлення маршрутизатора

#### 1. Підключіть кабелі

- Зніміть водонепроникну кришку (за потреби скористайтеся викруткою).
- (2) Вставте картку nano SIM у гніздо, доки не почуєте клацання.
- (3) Під'єднайте кабель Ethernet та/або шнур живлення, якщо це необхідно для вашої мережі.
- (4) Проведіть кабель(и) через водонепроникну гуму та кришку.
- (5) Знову прикріпіть водонепроникну кришку.

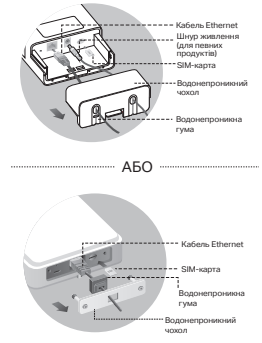

#### 2. Виберіть спосіб встановлення зовнішнього маршрутизатора

#### Примітки:

- 1. Для деяких маршрутизаторів вам потрібно спочатку встановити антени вручну.
- Переконайтеся, що зовнішній маршрутизатор встановлено вертикально для кращої водонепроникності.
- Зовнішній маршрутизатор повинен бути встановлений у положенні із захистом від блискавки та електростатичного розряду.
- Вибираючи місце монтажу, переконайтеся, що світлодіод сигналу мережі горить безперервно зеленим або жовтим або відображає 2–3 смужки для кращого підключення до Інтернету.

#### Встановлення зовнішнього маршрутизатора на стовпі

У вибраному місці прикріпіть пристрій до відповідної точки стовпа, а потім приблизно вирівняйте зовнішній маршрутизатор у напрямку, який ви зорієнтували.

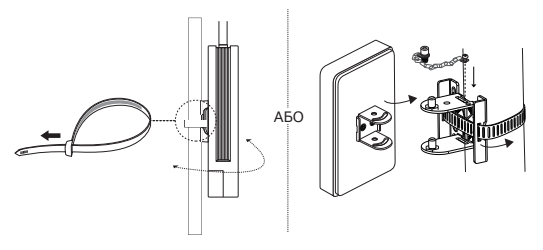

Українська мова

# Встановлення зовнішнього маршрутизатора на стіні (для виробів із монтажними кронштейнами)

Встановіть монтажний кронштейн у бажане місце на стіні. Натисніть і посуньте зовнішній маршрутизатор, щоб зафіксувати його на місці.

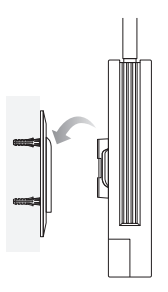

# Встановлення вуличного маршрутизатора на вікні (для виробів із монтажними кронштейнами)

Зніміть двосторонні стрічки з монтажного кронштейна та приклейте кронштейн у бажане місце на вікні. Натисніть і посуньте зовнішній маршрутизатор, щоб зафіксувати його на місці.

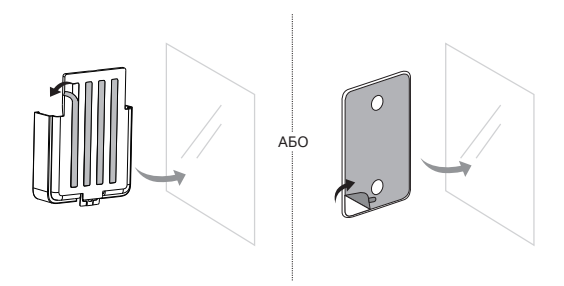

# Налаштуйте маршрутизатор

- Підключіть свій комп'ютер до зовнішнього маршрутизатора за допомогою кабелю Ethernet або бездротового зв'язку (бездротове підключення доступне лише для бездротового зовнішнього маршрутизатора).
- Введіть http://tplinkmodem.net або http://192.168.254.1 або http://192.168.1.1 у веб-браузері та створіть пароль для майбутніх входів.
- Дотримуйтеся покрокових інструкцій на сторінці швидкого налаштування, щоб завершити початкове налаштування.

Примітка. Для бездротових вуличних маршрутизаторів, якщо ви змінили SSID і пароль за замовчуванням, вам потрібно повторно підключити бездротові пристрої до нової мережі Wi-Fi.

# FAQ (Часті запитання)

#### Q1. Що робити, якщо сторінка входу не відображається?

- Переконайтеся, що комп'ютер налаштовано на автоматичне отримання IP-адреси від маршрутизатора.
- Переконайтеся, що http://tplinkmodem.net правильно введено у веб-браузері. Або введіть http://192.168.254.1 або http://192.168.1.1 у веб-браузері.
- Скористайтеся іншим веб-переглядачем і повторіть спробу.
- Перезавантажте маршрутизатор і повторіть спробу.
- Вимкніть, а потім увімкніть активний мережевий адаптер і повторіть спробу.

#### Q2. Що робити, якщо я не можу отримати доступ до Інтернету?

- Переконайтеся, що ваша SIM-карта є картою 5G/4G або WCDMA.
- Переконайтеся, що ваша SIM-карта знаходиться в зоні обслуговування вашого інтернет-провайдера.
- Переконайтеся, що на вашій SIM-картці достатньо кредиту.
- Перевірте підключення до локальної мережі:

Введіть http://tplinkmodem.net або http://192.168.254.1 або http://192.168.1.1 у веббраузері. Якщо сторінка входу не з'являється, перегляньте FAQ > Q1 і повторіть спробу.

- Перевірте параметри свого провайдера:
  - 1 Відкрийте веб-браузер і увійдіть на веб-сторінку керування.
  - 2 Перевірте, чи правильно введено параметри, надані вашим провайдером. Якщо ні, створіть новий профіль із правильними параметрами.

#### Українська мова

- Перевірте налаштування PIN-коду:
  - 1 Відкрийте веб-браузер і увійдіть на веб-сторінку керування.
  - 2 Перевірте, чи потрібен PIN-код. Якщо так, введіть правильний PIN-код, наданий вашим провайдером.
- Перевірте обмеження даних:
  - 1 Відкрийте веб-браузер і увійдіть на веб-сторінку керування.
  - 2 Перевірте, чи загальна кількість використаних даних перевищує загальну допустиму кількість. Якщо це так, виправте загальний припуск і встановіть загальну кількість використаних даних на 0 або вимкніть обмеження даних.
- Перевірте мобільні дані:
  - 1 Відкрийте веб-браузер і увійдіть на веб-сторінку керування.
  - 2 Увімкніть мобільні дані для доступу до Інтернету.
- Перевірте дані в роумінгу:
  - 1 Уточніть у свого провайдера, якщо ви перебуваєте в зоні обслуговування роумінгу. Якщо так, відкрийте веб-браузер і увійдіть на веб-сторінку керування.
  - 2 Увімкніть роумінг даних для доступу до Інтернету.

#### Q3. Як відновити заводські налаштування роутера?

- Увімкнувши маршрутизатор, натисніть і утримуйте кнопку Reset на задній панелі маршрутизатора, доки світлодіод живлення не почне блимати. Маршрутизатор відновиться та перезавантажиться автоматично.
- Увійдіть на веб-сторінку керування маршрутизатором, щоб відновити заводські налаштування маршрутизатора.

#### Q4. Що робити, якщо я забув пароль веб-сторінки керування?

- Зверніться до FAQ>Q3, щоб відновити маршрутизатор і створити новий пароль для входу.
- Q5. Що робити, якщо я забув пароль бездротової мережі? (для бездротових зовнішніх маршрутизаторів)
  - Пароль бездротового зв'язку за замовчуванням надруковано на етикетці продукту маршрутизатора.
  - Якщо стандартний пароль бездротової мережі було змінено, увійдіть на веб-сторінку керування маршрутизатором і отримайте або скиньте свій пароль.

Примітка. Щоб отримати додаткову допомогу щодо усунення несправностей, зверніться до поширених запитань на сторінці https://www.tp-link.com.

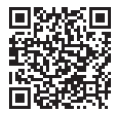

Для отримання технічної підтримки, послуг із заміни, посібників користувача тощо відвідайте веб-сайт https://www.tp-link.com/support або просто відскануйте QRкод.

Eesti

# Ühendage ruuter toiteallikaga

Valige ruuteri toiteallikaga ühendamise meetod vastavalt oma tarvikutele.

Väliruuterid saab ühendada toiteallikaga toiteadapteri, passiivse PoEadapteri või sellise PSE-seadme (näiteks PoE-lüliti) kaudu, mis vastab IEC 62368-1 standardile Power Source Class 2 (PS2) või Limited Power Source (LPS).

PoE-lüliti kaudu

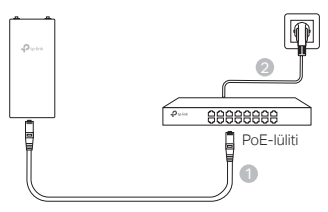

PoE-adapteri kaudu

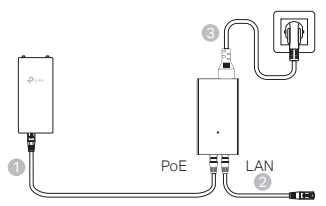

Toiteadapteri kaudu (mõnede toodete puhul)

Toiteadapter ei kuulu TP-Linki poolt pakutava toote komplekti.

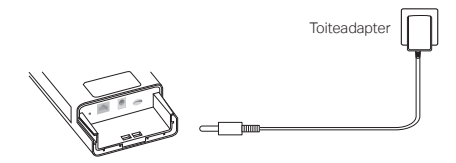

Eesti

# Tehke oma ruuter veekindlaks ja paigaldage see

### 1. Ühendage kaablid

- Eemaldage veekindel kate (vajadusel kasutage kruvikeerajat).
- (2) Sisestage SIM-kaart pilusse, kuni kuulete klõpsu.
- (3) Olenevalt oma võrgust ühendage Etherneti kaabel ja/või toitekaabel.
- (4) Suunake kaabel (kaablid) läbi veekindla kummi ja katte.
- (5) Paigaldage veekindel kate tagasi.

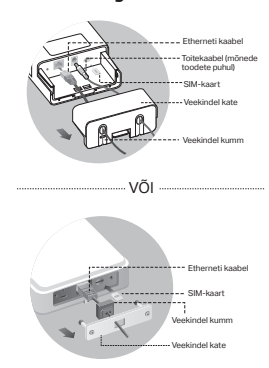

### 2. Valige väliruuteri paigaldamise meetod

#### Märkused.

- 1. Mõne ruuteri puhul tuleb antennid esmalt käsitsi paigaldada.
- 2. Parema veekindluse tagamiseks paigaldage väliruuter vertikaalselt.
- 3. Ruuter, mida kasutatakse välitingimustes, tuleb varustada pikse- ja ESD-kaitsega.
- Paigalduskoha valimisel veenduge, et võrgusignaali LED põleb püsivalt roheliselt või kollaselt või et sellel on 2 kuni 3 tulpa, mis tagab parema internetiühenduse.

### Väliruuteri paigaldamine postile

Kinnitage seade sobivasse kohta posti külge ja seejärel suunake väliruuter umbes teie poolt orienteeritud suunda.

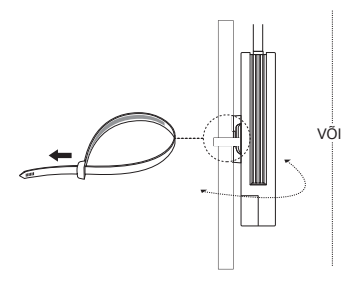

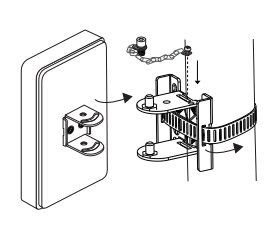

# Väliruuteri paigaldamine seinale (kinnituskronsteiniga toodete puhul)

Paigaldage kinnituskronstein soovitud kohta seinal. Lükake ja libistage väliruuterit, et see lukustuks oma kohale.

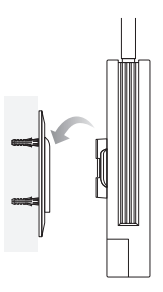

Väliruuteri paigaldamine aknale (kinnituskronsteiniga toodete puhul)

Eemaldage kinnituskronsteinilt kahepoolsed teibid ja fikseerige kronstein soovitud kohta aknal. Lükake ja libistage väliruuterit, et see lukustuks oma kohale.

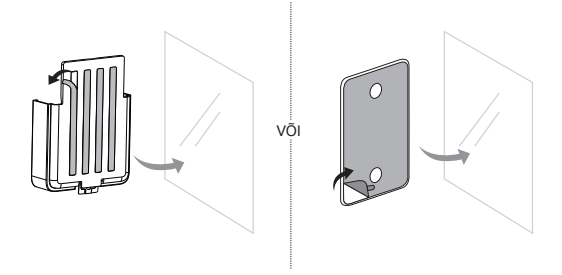

Eesti

# Seadistage ruuter

- Ühendage arvuti väliruuteriga Etherneti kaabli või juhtmeta ühenduse kaudu (juhtmeta ühendus on võimalik ainult juhtmeta väliruuteri puhul).
- Sisestage veebibrauserisse http://tplinkmodem.net või http://192.168.254.1 või http://192.168.1.1 ning looge salasõna järgmiste sisselogimiste jaoks.
- Esmase konfiguratsiooni lõpetamiseks järgige kiirseadistuselehel toodud üksikasjalikke juhiseid.

Märkus. Juhtmeta väliruuterite puhul: kui olete vaikimisi SSID ja salasõna muutnud, peate ühendama oma juhtmeta seadmed uue Wi-Fi võrguga.

# KKK (Korduma Kippuvad Küsimused)

#### K1. Mida teha, kui sisselogimise aken ei avane?

- Kontrollige, kas arvuti on seatud saama IP-aadressi ruuterist automaatselt.
- Veenduge, et http://tplinkmodem.net on veebibrauserisse õigesti sisestatud. Või sisestage veebibrauserisse http://192.168.254.1 või http://192.168.1.1.
- Kasutage mõnda muud veebibrauserit ja proovige uuesti.
- Taaskäivitage ruuter ja proovige uuesti.
- Inaktiveerige ja aktiveerige aktiivne võrguadapter ning proovige uuesti.

#### K2. Mida teha, kui ma ei pääse internetti?

- Veenduge, et teie SIM-kaart on 5G-/4G- või WCDMA-kaart.
- Veenduge, et kasutate SIM-kaarti oma interneti teenusepakkuja teeninduspiirkonnas.
- Kontrollige, kas teie SIM-kaardil on piisavalt krediiti.
- Kontrollige kohtvõrguühendust.

Või sisestage veebibrauserisse http://tplinkmodem.net või http://192.168.254.1 või http://192.168.1.1. Kui sisselogimise aken ei avane, vaadake KKK > K1 ja proovige uuesti.

- Kontrollige oma internetiteenuse pakkuja parameetreid.
  - 1 Avage veebibrauser ja logige veebihalduse lehele.
  - 2 Kontrollige, kas teie interneti teenusepakkuja antud parameetrid on õigesti sisestatud. Kui ei ole, looge uus profiil õigete parameetritega.
- Kontrollige PIN-sätteid.
  - 1 Avage veebibrauser ja logige veebihalduse lehele.
  - 2 Kontrollige, kas PIN on nõutud. Kui on, sisestage oma interneti teenusepakkuja antud õige PIN-kood.
- Andmepiirangu kontrollimine.

- 1 Avage veebibrauser ja logige veebihalduse lehele.
- 2 Kontrollige, kas kasutatud andmete maht ületab lubatud mahu. Kui see on nii, siis korrigeerige lubatud mahtu ja seadke kasutatud andmete mahuks 0 või lülitage andmemahu limiit välja.
- Mobiilsete andmete kontrollimine.
  - 1 Avage veebibrauser ja logige veebihalduse lehele.
  - 2 Internetti pääsemiseks lubage mobiilne andmeside.
- Andmerändluse kontrollimine.
  - 1 Küsige oma interneti teenusepakkujalt, kas olete rändlusteenuse piirkonnas. Kui olete, avage veebibrauser ja logige veebihalduse lehele.
  - 2 Internetti pääsemiseks lubage andmeside rändlusteenus.

#### K3. Kuidas taastada ruuteri tehaseseadeid?

- Kui ruuter on sisselülitatud olekus, vajutage selle tagapaneelil olevat nuppu Reset (lähtesta), kuni toite LED-lamp hakkab vilkuma. Ruuter taastub ja taaskäivitub automaatselt.
- Tehaseseadete taastamiseks logige sisse ruuteri veebihalduse lehele.

#### K4. Mida teha, kui unustasin oma veebihalduri salasõna?

• Lugege ruuteri taastamise kohta KKK > K3 ja seejärel looge sisselogimiseks uus salasõna.

#### K5. Mida teha, kui unustasin oma juhtmeta võrgu salasõna? (juhtmeta väliruuterite puhul)

- Ruuteri tootesildile on trükitud juhtmeta võrgu vaikesalasõna.
- Kui juhtmeta võrgu vaikesalasõna on muudetud, logige ruuteri veebihalduse lehele ja minge salasõna taastamiseks või lähtestamiseks jaotisse Basic > Wireless (Põhiandmed > Juhtmevaba).

Märkus. Lisateavet veaotsingu kohta leiate osast KKK meie veebilehel: https://www.tp-link.com.

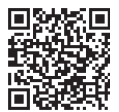

Tehnilise toe, asendusteenuse, kasutusjuhendi ja lisateabe saamiseks vt https://www.tp-link.com/support või skannige lihtsalt QR-kood.

# <u>English</u>

#### Safety Information

- Keep the device away from fire or hot environments. DO NOT immerse in water or any other liquid.
- Do not attempt to disassemble, repair, or modify the device. If you need service, please contact us.
- Do not use damaged charger or USB cable to charge the device.
- Do not use any other chargers than those recommended.
- Do not use the device where wireless devices are not allowed.
- · Adapter shall be installed near the equipment and shall be easily accessible.
- Adapter should be used indoors where the ambient temperature is lower than or equal to 40°C.
- The plug on the power supply cord is used as the disconnect device; the socket-outlet shall be easily accessible.

Please read and follow the above safety information when operating the device. We cannot guarantee that no accidents or damage will occur due to improper use of device. Please use this product with care and operate at your own risk.

#### <u>Български</u>

#### Мерки за безопасност

- Пазете устройството далеч от огън или гореща среда. НЕ потапяйте във вода или друга течност.
- Не правете опити да разглобявате, ремонтирате или модифицирате устройството.
  Ако имате нужда от сервизно обслужване, моля свържете се с нас.
- Не използвайте повредено зарядно или повреден USB кабел за зареждане на устройството.
- Не използвайте други зарядни устройства освен препоръчаните.
- Не използвайте устройството там, където употребата на безжични устройства не е разрешена.
- Адаптерът трябва да бъде инсталиран близо до оборудването и да бъде лесно достъпен.
- Адаптерът трябва да се използва на закрито при околна температура до 40°С.
- Щепселът на захранващия кабел трябва да се използва при откачане на кабела (а не да се дърпа самия кабел); самият контакт трябва да бъде лесно достъпен.

Моля, прочетете тази информация и спазвайте мерките за безопасност, когато работите с устройството. Ние не можем да гарантираме, че няма да настъпят аварии или повреди вледствие на неправилно използване на устройството. Моля, използвайте продукта внимателно и на своя отговорност.

# <u>Čeština</u>

#### Bezpečnostní informace

- Udržujte zařízení mimo požár nebo horké prostředí. NEponořujte zařízení do vody nebo jiné kapaliny.
- · Nepokoušejte se zařízení rozebírat, opravovat nebo modifikovat. Pokud potřebujete servis,

kontaktujte nás.

- Nepoužívejte poškozenou nabíječku nebo USB kabel pro nabíjení zařízení.
- Nepoužívejte jiné nabíječky kromě doporučených.
- Nepoužívejte zařízení v místech, kde je zakázáno používat bezdrátová zařízení.
- Adaptér musí být nainstalován poblíž zařízení a musí být snadno přístupný.
- Adaptér by měl být používán v interiéru, kde je okolní teplota nižší nebo rovna 40°C.
- Zástrčka na napájecím kabelu slouží jako odpojovací zařízení. Zásuvka musí být snadno přístupná.

Prosíme, čtěte a postupujte podle bezpečnostních informacích uvedených nahoře během používání zařízení. Nemůžeme zaručit absenci nehod nebo poškození při nesprávném užívání zařízení. Prosíme, používejte toto zařízení opatrně a na vlastní nebezpečí.

# <u>Hrvatski</u>

#### Informacije o sigurnosti

- Držite uređaj dalje od vatre ili vrućih okruženja. NEMOJTE uranjati u vodu ili bilo koju drugu tekućinu.
- Uređaj nemojte rastavljati, popravljati ni vršiti izmjene na njemu. Ako je potrebno servisiranje, obratite nam se.
- Za punjenje uređaja nemojte upotrebljavati oštećeni punjač ili USB kabel.
- Ne koristite punjače koji nisu preporučeni.
- · Nemojte upotrebljavati uređaj na mjestima gdje nije dopuštena upotreba bežičnih uređaja.
- Adapter se mora postaviti blizu opreme i mora biti lako dostupan.
- Adapter treba koristiti u zatvorenom prostoru gdje je temperatura okoline niža ili jednaka 40°C.
- Utikač na kabelu za napajanje koristi se kao uređaj za isključivanje, utičnica mora biti lako dostupna.

Pročitajte i poštujte sljedeće informacije o sigurnosti. Ne možemo jamčiti da neće doći do nezgoda ili oštećenja tijekom upotrebe uređaja. Uređaj upotrebljavajte pažljivo i na vlastiti rizik.

### <u>Latviešu</u>

#### Drošības informācija

- Sargājiet ierīci no uguns vai karstas vides. Neigremdējiet ūdenī vai citā šķidrumā.
- Nemēģiniet ierīci izjaukt, labot vai modificēt. Ja jums ir nepieciešams atbalsts, lūdzu, sazinieties ar mums.
- Lai uzlādētu ierīci, neizmantojiet bojātu lādētāju vai USB kabeli.
- Neizmantojiet nekādus citus lādētājus, kā vien tos, kas ieteikti.
- Neizmantojiet ierīci, kur bezvadu ierīces nav atļautas.
- Adapteris jäuzstäda iekärtas tuvumä un tam jäbüt viegli pieejamam.
- Adapteris jāizmanto telpās, kur apkārtējās vides temperatūra ir zemāka par 40°C vai vienāda ar to.
- Strāvas padeves vada spraudnis tiek izmantots kā atvienošanas ierīce, kontaktligzdai jābūt viegli pieejamai.

Lūdzu, izlasiet un izpildiet iepriekš minēto informāciju, vai arī mēs nevaram garantēt, ka nevar

notikt negadījumi vai rasties bojājumi, kas ietekmē ierīces lietošanu. Lūdzu, izmantojiet šo produktu uzmanīgi un darbiniet to uz pašu riska.

# <u>Lietuvių</u>

#### Atsargumo priemonės

- Įrenginį saugokite nuo ugnies ar įkaitusios aplinkos. NEMERKITE į vandenį ar kitą skystį.
- Draudžiama patiems įrenginį ardyti, modifikuoti ar bandyti taisyti. Jei reikalinga priežiūra, susisiekite su mumis.
- Draudžiama bandyti įkrauti įrenginį naudojant sugeduį įkroviklį ar USB kabelį.
- Prašome naudoti tik rekomenduojamą įkroviklį.
- Nenaudokite renginio tose vietose, kur belaidžiai prietaisai yra uždrausti.
- Prietaisas turi būti netoli nuo įrenginio ir lengvai pasiekiamas.
- Adapterį reikia naudoti patalpose, kurių aplinkos temperatūra neviršija 40°C.
- Maitinimo laido kištukas naudojamas kaip atjungimo įtaisas, todėl kištukinis lizdas turi būti lengvai prieinamas.

Susipažinkite su atsargumo priemonėmis ir jų laikykitės naudodami šį prietaisą. Mes negalime garantuoti, kad produktas nebus sugadintas dėl netinkamo naudojimo. Naudokite prietaisą atsargiai ir savo pačių rizika.

### <u>Magyar</u>

#### Biztonsági Információk

- Tartsa távol a készüléket tűztől vagy forró környezettől. NE merítse vízbe vagy más folyadékba.
- Ne próbálja meg szétszerelni, javítani vagy módosítani a készüléket! Ha szervizre van szüksége, forduljon hozzánk.
- Ne használjon sérült töltőt vagy USB kábelt a készülék töltéséhez!
- Ne használjon más töltőt a készülékhez a javasoltakon kívül!
- · Ne használja a készüléket olyan helyen, ahol az nem engedélyezett!
- Az adaptert a készülékhez közel és könnyen hozzáférhető helyen helyezze el.
- Az adaptert beltérben kell használni, ahol a környezeti hőmérséklet 40°C vagy annál alacsonyabb.
- A tápkábel dugója a leválasztó eszköz, a konnektornak könnyen elérhetőnek kell lennie.

Kérjük, olvassa el, és kövesse a fenti biztonsági információkat a készülék használata során. Az előírások be nem tartása, és a fentiektől eltérő használat balesetet vagy károsodást okozhatnak, amiért nem vállalunk felelősséget. Kérjük, kellő vigyázatossággal és saját felelősségére használja a készüléket.

# <u>Polski</u>

#### Informacje dotyczące bezpieczeństwa

- Urządzenie należy trzymać z dala od ognia lub gorącego otoczenia. NIE zanurzać w wodzie ani w żadnej innej cieczy.
- Nie demontuj, nie naprawiaj i nie modyfikuj urządzenia na własną rękę. Jeśli potrzebujesz usługi, skontaktuj się z nami.
- Nie używaj uszkodzonej ładowarki lub przewodu USB do ładowania urządzenia.
- Nie korzystaj z ładowarek innych niż zalecane.

- Nie korzystaj z urządzenia w miejscach, w których urządzenia bezprzewodowe są zabronione.
- Urządzenie powinno być umieszczone w pobliżu sprzętu, który z niego korzysta oraz w miejscu łatwo dostępnym dla użytkownika.
- Adapter powinien być używany w pomieszczeniach, gdzie temperatura otoczenia jest niższa lub równa 40°C.
- Wtyczka przewodu zasilającego jest używana jako urządzenie rozłączające, gniazdko elektryczne powinno być łatwo dostępne.

Zapoznaj się z powyższymi środkami ostrożności i zastosuj się do nich, gdy korzystasz z urządzenia. Nie możemy zagwarantować, że produkt nie ulegnie uszkodzeniu w wyniku nieprawidłowego użytkowania. Korzystaj z urządzenia z rozwagą i na własną odpowiedzialność.

# <u>Română</u>

#### Informații de siguranță

- Țineți dispozitivul departe de foc sau de medii fierbinți. NU scufundați în apă sau în orice alt lichid.
- Nu încercați să demontați, reparați sau să modificați echipamentul. Dacă aveți nevoie de service, vă rugăm să ne contactați.
- Nu utilizați un alimentator electric sau un cablu USB deteriorat pentru a alimenta echipamentul.
- Nu folosiți alte alimentatoare decât cele recomandate.
- Nu utilizați echipamentul în locații în care dispozitivele wireless nu sunt permise.
- · Adaptorul trebuie instalat în apropierea echipamentului și să fie ușor accesibil.
- Adaptorul trebuie utilizat în interior, unde temperatura ambientală este mai mică sau egală cu 40°C.
- Ștecherul cablului de alimentare este folosit ca dispozitiv de deconectare, priza trebuie să fie ușor accesibilă.

Vă rugăm să citiți și să respectați instrucțiunile de siguranță de mai sus în timpul utilizării echipamentului. Nu putem garanta că nu vor surveni accidente sau pagube din cauza utilizării necorespunzătoare a echipamentului. Vă rugăm să folosiți acest produs cu grijă și să îl utilizați pe propriul risc.

# <u>Slovenčina</u>

#### Bezpečnostné informácie

- Udržujte zariadenie mimo požiar alebo horúce prostredie. NEponárajte zariadenie do vody alebo inej kvapaliny.
- Nepokúšajte sa rozoberať, opravovať alebo upravovať zariadenie. Ak potrebujete servis, kontaktujte nás.
- Na nabíjanie zariadenia nepoužívajte poškodenú nabíjačku alebo USB káble.
- Nepoužívajte žiadne iné spôsoby nabíjania okrem odporúčaných spôsobov.
- · Zariadenie nepoužívajte tam, kde používanie bezdrôtových zariadení nie je povolené.
- Adaptér je potrebné nainštalovať v blízkosti zariadenia tak, aby bol ľahko dostupný.
- Adaptér by sa mal používať v interiéri, kde je teplota okolia nižšia alebo rovná 40°C.
- Zástrčka na napájacom kábli slúži ako odpojovacie zariadenie. Zásuvka musí byť ľahko prístupná.

Pri používaní zariadenia dodržujte vyššie uvedené pokyny. V prípade nesprávneho používania zariadenia nemôžeme zaručiť, že nedôjde k zraneniu lebo sa zariadenie nepoškodí. S týmto výrobkom zaobchádzajte opatrne a používate ho na svoje vlastné nebezpečie.

# <u>Slovenščina</u>

#### Varnostne informacije

- Napravo hranite stran od ognja ali vročih okolij. Naprave NE potapljajte v vodo ali katero koli drugo tekočino.
- Naprave ne poskušajte razstavljati, popravljati ali jo spreminjati. Če potrebujete servis, se obrnite na nas.
- Ne uporabljajte poškodovanega polnilnika ali kabla USB, s katerim želite napolniti napravo.
- Ne uporabljajte polnilnikov, ki jih nismo priporočili.
- Naprave ne uporabljajte na krajih, kjer brezžične naprave niso dovoljenje.
- Vmesnik namestite v bližino opreme in poskrbite, da lahko do njega dostopate preprosto.
- Adapter je potrebno uporabljati v zaprtih prostorih, kjer je temperatura okolice nižja ali enaka 40°C.
- Vtič na napajalnem kablu se uporablja kot odklopna naprava; vtičnica mora biti lahko dostopna.

Preberite in upoštevajte zgornje varnostne napotke, kajti v nasprotnem primeru lahko pride do nesreč ali materialne škode zaradi nepravilne uporabe naprave. Izdelek uporabljajte skrbno in ga ne upravljajte, če s tem ogrožate svojo lastno varnost.

# Srpski jezik/Српски језик

#### Bezbednosne informacije

- Drzati udaljeno od plamena ili ugrjanih povrsina. Ne potapati u vodu ili neku drugu tecnost.
- Nemojte pokušavati da rasklopite, popravite ili izmenite uređaj. Ako vam je potrebno servisiranje, obratite nam se.
- Nemojte koristiti oštećeni punjač ili oštećeni USB kabl za punjenje uređaja.
- Nemojte koristiti nijedan drugi punjač osim preporučenog.
- Nemojte koristiti uređaj na mestima gde nije dozvoljena upotreba bežičnih uređaja.
- Adapter treba postaviti blizu opreme i treba da je lako dostupan.
- Adapter se preporucuje za korišćenje na sobnoj temperaturi ili na temperaturi nižoj ili jednakoj 40°C.
- Utikač na kablu se može služiti za isključenje uređaja, u tom slučaju utičnica mora biti lako dostupna.

Molimo vas da pročitate i pridržavate se gore navedenih bezbednosnih informacija kada koristite uređaj. U slučaju nepravilne upotrebe uređaja, može doći do nezgoda ili štete. Molimo vas da pažljivo koristite ovaj uređaj i da rukujete njime na sopstvenu odgovornost.

# <u>Қазақша</u>

#### Қауіпсіздік мәліметі

- Құрылғыны оттан немесе ыстық ортадан алыс ұстаңыз. Суға немесе басқа сұйықтыққа батырмаңыз.
- Жабдықты бөлшектеуге, жөндеуге, немесе түрлендіруге талпынбаңыз. Егер сізге қызмет қажет болса, бізге хабарласыңыз.

- Зақымданған қуаттандырғышты немесе USB-кабельді жабдықты зарядттау үшін қолданбаңыз.
- Ұсынылған қуаттандырғыштан басқасын қолданбаңыз.
- Сымсыз жабдықтарды қолдануға болмайтын жерде жабдықты қолданбаңыз.
- Адаптер құрылғыға жақын орнатылуы және оңай қолжетімді болуы қажет.
- Адаптерді қоршаған орта температурасы 40°С төмен немесе оған тең болатын бөлмелерде пайдалану керек.
- Куат сымындағы аша ажырату құрылғысы ретінде пайдаланылады, розеткаға оңай қол жеткізуге болады.

Өтініш, жабдықты қолданғанда жоғары көрсетілген қауіпсіздік мәліметті оқып және еріңіз. Біз жабдықты лайықсыз қолданылса оқиға немесе зақымдану болмайтынына кепіл бере алмаймыз. Өтініш, осы жабдықты байқап қолданыңыз, немесе өз қатеріңізбен қолданасыз.

#### Русский язык

#### по безопасному использованию

- Для безопасной работы устройств их необходимо устанавливать и использовать в строгом соответствии с поставляемой в комплекте инструкцией и общепринятыми правилами техники безопасности.
- Ознакомьтесь со всеми предупреждениями, указанными на маркировке устройства, в инструкциях по эксплуатации, а также в гарантийном талоне, чтобы избежать неправильного использования, которое может привести к поломке устройства, а также во избежание поражения электрическим током.
- Компания-изготовитель оставляет за собой право изменять настоящий документ без предварительного уведомления.

Сведения об ограничениях в использовании с учетом предназначения для работы в жилых, коммерческих и производственных зонах

 Оборудование предназначено для использования в жилых, коммерческих и производственных зона х без воздействия опасных и вредных производственных факторов.

Правила и условия монтажа технического средства, его подключения к электрической сети и другим техническим средствам, пуска, регулирования и введения в эксплуатацию

 Устройство должно устанавливаться и эксплуатироваться согласно инструкциям, описанным в руководстве по установке и эксплуатации оборудования.

Правила и условия хранения, перевозки, реализации и утилизации

- Оборудование должно храниться в помещении в заводской упаковке.
- Транспортировка оборудования должна производиться в заводской упаковке в крытых транспортных средствах любым видом транспорта.
- Во избежание нанесения вреда окружающей среде необходимо отделять устройство от обычных отходов и утилизировать его наиболее безопасным способом — например, сдавать в специальные пункты утилизации. Изучите информацию о процедуре передачи оборудования на утилизацию в вашем регионе.

Информация о мерах, которые следует предпринять при обнаружении неисправности технического средства

 В случае обнаружения неисправности устройства необходимо обратиться к Продавцу, у которого был приобретен Товар. Товар должен быть возвращен Продавцу в полной комплектации и в оригинальной упаковке.

При необходимости ремонта товара по гарантии вы можете обратиться в авторизованные сервисные центры компании TP-Link.

### Українська мова

#### Інформація про техніку безпеки

Загальні запобіжні заходи

- Пам'ятайте та дотримуйтесь всіх інструкцій з техніки безпеки та експлуатації, що постачаються з обладнанням.
- Щоб зменшити ризик отримання тілесних ушкоджень, ураження електричним струмом, виникнення пожежі й пошкодження обладнання, дотримуйтеся всіх запобіжних заходів, наданих у цьому документі.
- Дотримуйтеся всіх застережень та попереджень, які нанесені на обладнання та пояснюються в супровідній документації обладнання.

Стан машинного приміщення

- Це обладнання призначене для використання лише в апаратному або комп'ютерному приміщенні. Оператор не повинен виконувати будь-які дії або маніпуляції зі встановленим обладнанням.
- Переконайтеся в тому, що ділянка, на якій встановлюється обладнання, забезпечена належною вентиляцією та клімат контролем.
- Переконайтеся в тому, що напруга й частота джерела живлення відповідають значенням електричних характеристик обладнання.
- Не встановлюйте обладнання всередині або поблизу вентиляційної камери, повітропроводу, радіатора або обігрівача.
- Дане обладнання заборонено використовувати у місцях із підвищеною вологістю.

Плати PCIe Express

 Продукція ТР-LINK сумісна з усіма платами РСІе, що перевірені й продаються компанією ТР-LINK відповідно до специфікацій PCI-SIG. За наслідки використання плат РСІе, що не були перевірені компанією ТР-LINK або були придбані не в неї, відповідальність несе виключно клієнт.

Шасі

- Не закривайте й не перекривайте отвори на обладнанні.
- Не проштовхуйте предмети всередину обладнання. Можлива наявність небезпечної напруги. Сторонні предмети можуть призвести до короткого замикання та призвести до пожежі, ураження електричним струмом або пошкодження обладнання.
- Піднімайте обладнання обома руками, зігнувши ноги у колінах.

Дроти живлення

 Використовуйте лише дроти та блоки живлення, що поставляються з обладнанням. Дріт живлення повинен бути сертифікований відповідно до вимог МЕК 60227 і мати позначки H03 VV-F або H03 VVH2-F (для обладнання масою не більше 3 кг), або H05 VV-F чи H05 VVH2-F2 (для обладнання масою понад 3 кг). Дріт повинен бути розрахований для використання із дротами, що мають перетин щонайменше 0,75 мм2 (для номінального струму до 10 А) або 1 мм<sup>2</sup> (для номінального струму від 10 до 16 А), або більше. Довжина дроту не повинна перевищувати 2 м.

- Підключіть дріт живлення до заземленої електричної розетки, до якої ви завжди маєте доступ.
- Під час роботи з електричними пристроями в Європі необхідно заземляти зелену/ жовту жилу у дроті живлення. Незаземлена зелена/жовта жила може призвести до ураження електричним струмом через високі струми витоку.
- Не кладіть предмети на дріт живлення змінного струму. Розмістить їх так, щоб ніхто не міг ходити по них або випадково наступити.
- Не натягуйте дріт живлення. Від'єднуючи обладнання від електричної розетки, беріться тільки за штекер дроту.

Ш Застереження. Підключення живлення повинен виконувати кваліфікований електрик відповідно до Національних правил експлуатації електротехнічного обладнання.

Модифікації обладнання

 Не вносьте механічні модифікації у систему. Компанія ТР-LINK не несе відповідальності за відповідність зміненого обладнання нормативним вимогам ТР-LINK.

Ремонт та технічне обслуговування обладнання

- Встановлення внутрішніх додаткових компонентів, а також планове технічне обслуговування цього обладнання повинні виконуватись особами, які добре ознайомлені із методикою проведення, процедурами, запобіжними заходами й небезпеками, пов'язаними з обладнанням, яке має небезпечні рівні напруги.
- Не виходьте за межі категорії складності ремонту, зазначеної у документації продукту. Неправильний ремонт може привести до виникнення загрози безпеки.
- Перед тим як зняти кришки і почати роботу із внутрішніми компонентами зніміть всі годинники, кільця або прикраси, що висять.
- Не використовуйте струмопровідні інструменти, які можуть спричинити коротке замикання в деталях під напругою.
- Використовуйте рукавички при видаленні або заміні внутрішніх компонентів, оскільки вони можуть бути гарячими.
- Якщо обладнання пошкоджене та потребує технічного обслуговування, відключіть його від мережі живлення змінного струму та зверніться до вповноваженого представника обслуговуючої компанії. Приклади пошкоджень, що потребують обслуговування:
- Пошкодження дроту живлення, подовжувача або штепселя;
- Вплив дощу або рідини на обладнання або потрапляння стороннього предмета у продукт;
- Падіння або пошкодження обладнання;
- Неналежна робота обладнання при умові дотриманні інструкцій з експлуатації.

Ш Застереження. Щоб зменшити ризик ураження електричним струмом, вимкніть усі дроти живлення перед початком виконання технічного обслуговування обладнання.

Лазерні пристрої

 Уникайте прямого впливу лазерного променя. Не відкривайте корпус лазерного пристрою. Не використовуйте засоби керування, не здійснюйте регулювання та не виконуйте процедури з лазерним пристроєм. Усередині немає компонентів, що можуть обслуговуватися користувачем.  Ремонт лазерного пристрою можуть виконувати лише вповноважені спеціалісти з технічного обслуговування.

Підвищена робоча температура навколишнього середовища

 У разі встановлення обладнання в закритій стійці або стійці, що складається з декількох компонентів, робоча температура навколишнього середовища всередині стійки може бути вище, ніж температура у приміщенні. Тому слід розглянути можливість встановлення обладнання в середовищі, у якому б забезпечувалася температура, що не перевищує максимальну робочу температуру навколишнього середовища (TMA) зазначену виробником.

Зменшений повітряний потік

 Встановлення обладнання у стійці повинне бути виконано таким чином, щоб обсяг повітряного потоку, який необхідний для безпечної експлуатації обладнання, не був зменшеним.

Механічне навантаження

 Встановлення обладнання у стійці повинне бути виконано таким чином, щоб запобігти небезпечній ситуації в разі нерівномірного механічного навантаження.

Перенавантаження електричного кола

 При підключенні обладнання до мережі живлення враховуйте, що перенавантаження кіл може бути більшим, ніж те, на яке розраховано захист. Під час вирішення цієї проблеми беріть до уваги номінальну потужність обладнання, зазначену у документації на обладнання.

Резервне джерело живлення

 Щоб забезпечити надійне резервне джерело живлення, підключіть кожен дріт до окремого кола змінного струму. З'єднання кожного дроту повинні бути заземлені належним чином.

Надійне заземлення

 Забезпечте надійне заземлення для обладнання, яке ви встановлюєте у стійку.
 Особливу увагу приділяйте з'єднанням дротів живлення, які не з'єднуються безпосередньо з колом відгалуження (наприклад, використання подовжувачів).

III ПОПЕРЕДЖЕННЯ. Перед увімкненням живлення обладнання виконайте заземлення корпусу обладнання. Необхідно використати ізоляційну стрічку жовтого й зеленого кольору для дроту заземлення, а площа поперечного перерізу провідника має бути більше, ніж 0.75 мм2 або 18 АWG.

### <u>Eesti</u>

#### Ohutusalane teave

- Hoidke seade eemal tulest ja kuumadest keskkondadest. ÄRGE kastke asetage seadet vette ega muusse vedelikku.
- Ärge kasutage seadet demonteerida, parandada või muuta. Kui seade vajab hooldust, võtke meiega ühendust.
- · Ärge kasutage seadme laadimiseks kahjustatud laadijat ega USB-kaablit.
- · Ärge kasutage mistahes muid laadijaid peale soovitatavate.
- · Ärge kasutage seadet seal, kus juhtmevabad seadmed ei ole lubatud.
- Adapter tuleb paigaldada seadme lähedale ja see peab olema kergesti ligipääsetav.
- Siseruumides, kus temperatuur on alla 40°C või sellega võrdne, kasutage adapterit.

 Toitejuhtme pistikut kasutatakse lahtiühendamisseadmena, pistikupesa peab olema hõlpsasti ligipääsetav.

lugege ja järgige seadet kasutades ülaltoodud ohutusinfot, vastasel juhul me ei saa garanteerida, et ei toimu õnnetusi ega kahjustusi. Palun kasutage seda toodet hoolikalt omal vastutusel.

# <u>English</u>

TP-Link hereby declares that the device is in compliance with the essential requirements and other relevant provisions of directives 2014/53/EU, 2009/125/EC, 2011 /65/EU, (EU) 2015/863.

The original EU declaration of conformity may be found at https://www.tp-link.com/support/ce.

### Български

TP-Link декларира, че това устройство е в съответствие със съществените изисквания и другите приложими разпоредби на Директиви 2014/53/EU, 2009/125/EC, 2011 /65/EU, (EU) 2015/863.

Оригиналната EC Декларация за съответствие, може да се намери на https://www.tp-link.com/support/ce.

# <u>Čeština</u>

TP-Link tímto prohlašuje, že toto zařízení je ve shodě se základními požadavky a dalšími příslušnými ustanoveními směrnic 2014/53/EU, 2009/125/EC, 2011 /65/EU, (EU) 2015/863.

Originál EU prohlášení o shodě lze nalézt na https://www.tp-link.com/support/ce.

# <u>Hrvatski</u>

TP-Link ovim putem potvrđuje da je uređaj usklađen s osnovnim zahtjevima i drugim relevantnim odredbama direktiva 2014/53/EU, 2009/125/EC, 2011 /65/EU, (EU) 2015/863.

Originalnu EU izjavu o sukladnosti možete pronaći na web-adresi https://www.tp-link.com/support/ce.

# <u>Latviešu</u>

TP-Link ar šo apliecina, ka ierīce atbilst direktīvu 2014/53/EU, 2009/125/EC, 2011 /65/EU, (EU) 2015/863 pamatprasībām un citiem attiecīgajiem noteikumiem.

Sākotnējā ES atbilstības deklarācija ir pieejama vietnē: https://www.tp-link.com/support/ce.

# <u>Lietuvių</u>

TP-Link pareiškia, kad šis prietaisas atitinka esminius reikalavimus ir kitas susijusias direktyvų nuostatas 2014/53/EU, 2009/125/EC, 2011 /65/EU, (EU) 2015/863.

Originali ES atitikties deklaracija yra https://www.tp-link.com/support/ce.

### <u>Magyar</u>

A TP-Link ezúton kijelenti, hogy ez a berendezés az alapvető követelményekkel és más, az idevonatkozó 2014/53/EU, 2009/125/EC, 2011 /65/EU, (EU) 2015/863 irányelvek rendelkezéseivel összhangban van.

Az eredeti EU megfelelőségi nyilatkozat megtalálható a https://www.tp-link.com/support/ce oldalon.

# <u>Polski</u>

TP-Link deklaruje, że niniejsze urządzenie spełnia wszelkie stosowne wymagania oraz jest zgodne z postanowieniami dyrektyw 2014/53/EU, 2009/125/EC, 2011/65/EU, (EU) 2015/863.

Pełna deklaracja zgodności UE znajduje się na stronie https://www.tp-link.com/support/ce.

# Română

TP-Link declară prin prezenta că acest echipament este în conformitate cu cerințele esențiale și alte prevederi relevante ale directivelor 2014/53/EU, 2009/125/EC, 2011 /65/EU, (EU) 2015/863.

Declarația de conformitate UE originală poate fi găsită la adresa https://www.tp-link.com/support/ce.

# <u>Slovenčina</u>

TP-Link týmto vyhlasuje, že toto zariadenie je v zhode so základnými požiadavkami a ďalšími príslušnými ustanoveniami smerníc 2014/53/EU, 2009/125/EC, 2011 /65/EU, (EU) 2015/863.

Originál EU vyhlásenia o zhode možno nájsť na https://www.tp-link.com/support/ce.

## <u>Slovenščina</u>

Podjetje TP-Link izjavlja, da je naprava izdelana v skladu z glavnimi zahtevami in drugimi pomembnimi predpisi direktiv 2014/53/EU, 2009/125/EC, 2011 /65/EU, (EU) 2015/863.

Originalno izjavo o skladnosti EU si lahko ogledate na spletnem mestu https://www.tp-link.com/support/ce.

#### Українська мова

Цим TP-Link заявляє, що даний пристрій відповідає основним та іншим відповідним вимогам директив 2014/53/EU, 2009/125/EC, 2011 /65/EU, (EU) 2015/863.

Оригінал Декларації відповідності ЄС Ви можете знайти за посиланням https://www.tp-link.com/support/ce.

### <u>Eesti</u>

TP-Link kinnitab käesolevaga, et see seade vastab direktiivide 2014/53/EU, 2009/125/EC, 2011 /65/EU, (EU) 2015/863 olulistele nõuetele ja muudele asjakohastele sätetele.

ELi vastavusdeklaratsiooni originaali leiate aadressilt https://www.tp-link.com/support/ce.

# 

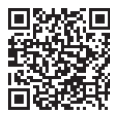

For technical support, replacement services, user guides, and other information, please visit https://www.tp-link.com/support/, or simply scan the QR code.